DESPACHO N.º 7031 - A/2015 DE 24 DE JUNHO

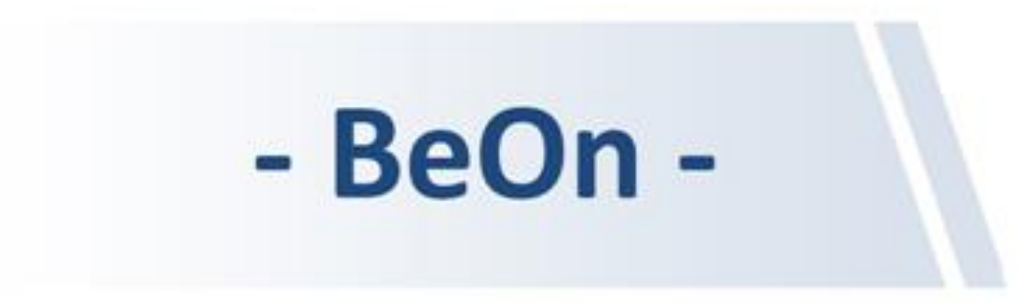

DESPACHO N.º 7031 - A/2015 DE 24 DE JUNHO

# Índice

| Pág. |
|------|
|------|

| <ul> <li><u>Recomendações Gerais para Preenchimento do Formulário de Candidatura</u></li> </ul>          | <u>2</u>  |
|----------------------------------------------------------------------------------------------------|-----------|
| • <u>Ajuda no preenchimento da candidatura</u>                                                           | <u>6</u>  |
| • <u>Acesso à aplicação BeOn</u>                                                                         | <u>8</u>  |
| • <u>Recuperação de Credenciais</u>                                                                      | <u>9</u>  |
| • Página Inicial Candidaturas                                                                            | <u>10</u> |
| • Informação – Primeira Candidatura                                                                      | 11        |
| • Renovação de Candidatura                                                                               | 12        |
|                                                                                                    |           |
| • Candidatura                                                                                            |           |
|                                                                                                    | <u>14</u> |
| ✓ 2. Dados Pessoais                                                                                      | <u>15</u> |
| ✓ <u>3. Dados Agregado</u>                                                                               | <u>16</u> |
| ✓ <u>4. Rendimentos</u>                                                                                  | <u>18</u> |
| ✓ <u>5. Património</u>                                                                                   | <u>19</u> |
| ✓ <u>6. Documentos</u>                                                                                   | <u>24</u> |
| ✓ <u>7. Submissão</u>                                                                                    | <u>27</u> |
|                                                                                                    |           |
| • <u>APÓS SUBMISSÃO DA CANDIDATURA</u>                                                                   | <u>29</u> |
| Separador Documentos em falta – Envio de documentação após notificação para a apresentação de documentos | <u>33</u> |
| <ul> <li>Separador Documentos de candidatura</li> </ul>                                                  | <u>34</u> |
|                                                                                                    |           |
| • <u>Contactos</u>                                                                                       | <u>36</u> |
| <u>Mudança de Palavra-Passe da sua Área Pessoal</u>                                                      | <u>37</u> |

- BeOn -

# Recomendações Gerais para Preenchimento do Formulário de Candidatura

- <u>Para o correto **preenchimento** do formulário de candidatura deverá ter consigo os seguintes documentos,</u> referentes ao candidato e a todos os restantes elementos do seu agregado familiar:
  - ✓ Cartão de Cidadão ou B.I., Nº Contribuinte (NIF) e Nº Segurança Social (NISS);
  - ✓ **Declaração ou declarações de IRS** (caso tenha(m) sido feita(s) declaração(ões) de IRS);
  - IBAN (Número Internacional de Conta Bancária PT50 xxxx xxxx xxxx xxxx x, sendo que PT deve ser escrito em maiúsculas);
  - Valor do Património Mobiliário (Consideram-se todos os valores depositados em contas bancárias à ordem ou a prazo, planos poupança reforma, certificados do Tesouro, certificados de aforro, ações, obrigações, unidades de participação em fundos de investimento e outros valores mobiliários e instrumentos financeiros) de todos os elementos do agregado (incluindo o candidato e menores), no dia 31 de dezembro do ano anterior ao do início do ano letivo para o qual concorre a bolsa;
  - ✓ Documento de IMI, Cadernetas Prediais ou Listas de Prédios de todos os imóveis que o agregado (incluindo o candidato e menores) possua (os dados a retirar desses documentos são: código de freguesia, tipo de matriz, artigo do imóvel, fração e valor patrimonial. A quota é a percentagem do imóvel que pertence a determinado elemento do agregado);
  - ✓ Declaração de Modelo 22 do IRC e Certidão de Registo Comercial atualizada de todas as Sociedades por Quotas, das quais qualquer elemento do agregado seja sócio.

# Recomendações Gerais para Preenchimento do Formulário de Candidatura

- Para o correto preenchimento do formulário de candidatura deverá:
  - ✓ <u>Preencher</u> todos os <u>campos obrigatórios</u> assinalados com (\*);
  - ✓ <u>Gravar</u> os dados em cada separador de informação utilizando o botão
  - **Nota**: A qualquer momento pode sair da aplicação e retomar o preenchimento posteriormente. Não perderá os dados preenchidos desde a última gravação efetuada.
- <u>Após preenchimento de todos os campos do formulário de candidatura, tanto no separador 6.Documentos</u> como no separador 7.Submissão, deverá:
  - ✓ <u>Aceitar</u> os termos da notificação que lhe é apresentada, selecionando a opção

Li a notificação e considero-me notificado.

Nota: Apenas a utilização do browser Internet Explorer lhe permite selecionar esta opção (outros browsers como o Google Chrome, Mozila Firefox, Opera, Safari, Edge, poderão não ser compatíveis), uma vez que o site está otimizado para o Internet Explorer 7+

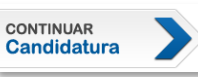

# Recomendações Gerais para Preenchimento do Formulário de Candidatura

- Antes de submeter a documentação solicitada no separador 6. Documentos, necessitará de:
  - ✓ <u>digitalizar</u>toda a documentação;

✓ <u>carregar</u> os documentos digitalizados nos respetivos campos.

Nota: Os documentos digitalizados deverão ter um tamanho entre 5Kb e 500Kb e um dos seguintes formatos: JPG, JPEG, PDF, TIFF, TIF, GIF, PNG. Caso contrário NÃO serão carregados.

Só após o carregamento de toda a documentação solicitada, é que os deverá submeter.

• <u>Antes da submissão da candidatura</u>:

✓ No último separador (7. Submissão) existe um campo de observações, onde poderá deixar informação que considere ser relevante comunicar ao técnico que irá proceder à análise do seu processo de candidatura.

✓ Para efetivar a submissão da candidatura, deverá premir o botão

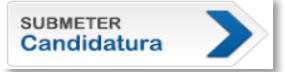

# Recomendações Gerais para Preenchimento do Formulário de Candidatura Notas sobre o preenchimento da informação referente à declaração de IRS:

Para cada elemento do agregado familiar que tenha entregue ou faça parte de declaração de IRS (incluindo o candidato e menores que possam constar como <u>dependentes</u>), deverá ser indicado o **tipo de declaração** de IRS que cada um possui.

#### Os tipos de declaração de IRS possíveis são:

• <u>Não tem declaração</u>: O elemento do agregado ainda não entregou a declaração de IRS, ou não está obrigado à sua entrega. (<u>Será necessária a apresentação de declaração emitida pelos serviços de finanças confirmando a situação de isenção</u>)

• <u>Declaração entregue em papel</u>: Declaração entregue em papel nos serviços de finanças. (<u>Será necessária a</u> apresentação de cópia da declaração de IRS entregue, bem como da respetiva nota de liquidação)

• <u>Declaração eletrónica</u>: Declaração de IRS entregue através do Portal da Finanças. Estas declarações apresentam um código de validação no canto superior direito da primeira folha do modelo 3. (<u>Não será necessária a apresentação de qualquer</u> <u>documento relativo à declaração de IRS entregue eletronicamente</u>) (ver figura).

(Os dependentes de uma declaração de IRS eletrónica têm o mesmo código de validação que os sujeitos passivos A e B dessa mesma declaração).

|                                                                                                    |                                                                               | le Entrega da Decla<br>Via Internet     | aração Modelo 3 de IRS                                                              |                                                                                                    |                                                                         |
|----------------------------------------------------------------------------------------------------|-------------------------------------------------------------------------------|-----------------------------------------|-------------------------------------------------------------------------------------|----------------------------------------------------------------------------------------------------|-------------------------------------------------------------------------|
| AUTORIDADE TRIBUTÁRIA<br>E ADUANEIRA                                                                                          | Ano                                                                           | Elemen                                  | tos para validação do Compr                                                         | ovativo                                                                                                    |                                                                         |
| DECLARAÇÃO DE RENDIMENTOS - IRS                                                                                               | Identificação da<br>Declaração                                                | 1554-14115-13                           | Cód. Validação z                                                                    | 77777777777777                                                                                                    |                                                                         |
| MODELO 3                                                                                                    | Data de Recepção                                                              | 2016-04-19                              | Para validar este comprova<br>Serviços-Validação de Do<br>mencionados. Verifique qu | tivo aceda ao site www.portaldasfinancas.gov<br>cumenta" e introduza o n.º de contribuinte e<br>e o documento obtido corresponde a este co | pt, opçilo "Serviços - Outro<br>oódigo de validação acim<br>mprovativo. |
| 3                                                                                                    |                                                                               | NOME DO SUJE                            | TO PASSIVO                                                                          |                                                                                                    |                                                                         |
| Sujeito Passivo A                                                                                                    |                                                                               |                                         |                                                                                     | NIF                                                                                                    | DEFICIENTE<br>OBALL F.A                                                 |
| Nick Holmes                                                                                                    |                                                                               |                                         | 01                                                                                  | 666666666                                                                                                    |                                                                         |
| 4                                                                                                    |                                                                               | ESTADO CIVIL DO S                       | UJEITO PASSIVO                                                                      |                                                                                                    |                                                                         |
| Casado 01 Unido de 1                                                                                                    | acto 02 X Solteiro,                                                           | divorciado ou separado ji               | udicialmente 03                                                                     | Viúvo 04 Separado                                                                                                    | o de facto 05                                                           |
| 5                                                                                                    | OPÇÃO P                                                                       | ELA TRIBUTAÇÃO CO                       | NJUNTA DOS RENDI                                                                    | MENTOS                                                                                                    |                                                                         |
| A 1. Se assinabu os campos 01 (casado) o<br>2. Se assinalou o campo 01 (Sir                                                   | i 02 (unido de facto) do quadro 4, indiq<br>1), identifique o sujeito passivo | ue se ambos os cônjuges ou unid<br>• B: | os de tacto optam pela tributaçã                                                    | io conjunta dos rendimentos: Sim 01 )                                                                                                    | ( Não 02                                                                |
|                                                                                                    | NOME DO SUJEITO                                                               | PASSIVO                                 |                                                                                     | NE                                                                                                    | DEFICENTE<br>GRAU FJ                                                    |
| Sujeito Passivo B Vanessa Ive                                                                                                 | 5                                                                             |                                         | 03                                                                                  | 00000000                                                                                                    |                                                                         |
| <ul> <li>B 3. Se assinatou o campo 04 (viú pela tributação conjunta dos n</li> <li>4. Se assinatou o campo 04 (Sir</li> </ul> | ro) do quadro 4 e ocorreu o ól<br>ndimentos<br>1), preencha o NIF do cônjuge  | bito do cônjuge no ano a c<br>falecido  | ue respeita esta declara                                                            | ção, indique se opta Sim 04                                                                                                    | N30 05                                                                  |

# Ajuda ao preenchimento da candidatura

Existe um campo de **"Ajuda"** disponível em todos os separadores da sua candidatura. Para aceder a esse campo deverá clicar no botão abaixo assinalado.

| nformação                                                         | Candidatura                                                                     | Notificações                          | Documentos          | Resultado         | Pagamentos                                | Alertas             | Contactos          | FAQ          | Guia do<br>candidato |
|-------------------------------------------------------------------|---------------------------------------------------------------------------------|---------------------------------------|---------------------|-------------------|-------------------------------------------|---------------------|--------------------|--------------|----------------------|
| 1. Início                                                         | 2. Dado                                                                         | s pessoais 💦 🤅                        | 3. Dados agregado   | 4. Rendir         | mentos                                    | 5. Património       | 6. Docume          | ntos         | 7. Submissão         |
| ndidatu                                                           | ra: <b>Dados</b>                                                                | pessoais                              |                     |                   |                                           |                     |                    |              | ? Ajuda              |
| Preencher os                                                      | campos com os d                                                                 | ados pessoais e g                     | ravar para prossegu | iir com o preencl | himento da cand                           | idatura. Para escla | recer qualquer dúv | ida relativa | a aos dados          |
| Em caso de m                                                      | ais dúvidas, contact                                                            | e tel: ou email:                      |                     |                   |                                           |                     |                    |              | <u>Fechar x</u>      |
| os os campo                                                       | s assinalados (*) s                                                             | são de preenchim                      | ento obrigatório.   |                   |                                           |                     |                    |              |                      |
| os os campo<br>INFORMAÇÃO                                         | s assinalados (*) s<br>ACADÉMICA                                                | são de preenchim                      | ento obrigatório.   |                   |                                           |                     |                    |              |                      |
| os os campo<br>INFORMAÇÃO<br>Instituição                          | s assinalados (*) s<br>ACADÉMICA<br>de ensino                                   | são de preenchim                      | ento obrigatório.   | Curs              | 50                                        |                     |                    |              |                      |
| os os campo<br>INFORMAÇÃO<br><b>Instituição</b><br>Universidade   | s assinalados (*) s<br>ACADÉMICA<br>de ensino<br>e de Lisboa - Facul            | são de preenchim                      | ento obrigatório.   | Curs              | <b>so</b><br>enciatura 1º Ciclo           | ) : Pintura         |                    |              |                      |
| os os campo<br>INFORMAÇÃO<br><b>Instituição</b><br>Universidade   | s assinalados (*) s<br>ACADÉMICA<br>de ensino<br>e de Lisboa - Facul            | são de preenchim<br>dade de Belas-Art | tento obrigatório.  | Curs<br>Lice      | <b>so</b><br>enciatura 1º Ciclo           | ) : Pintura         |                    | ped          | lir alteração 📚      |
| os os campo<br>INFORMAÇÃO<br>Instituição<br>Universidade          | s assinalados (*) :<br>ACADÉMICA<br>de ensino<br>e de Lisboa - Facul<br>PESSOAL | são de preenchim<br>dade de Belas-Art | tes                 | Lice              | <b>50</b><br>enciatura 1º Ciclo           | 9 : Pintura         |                    | ped          | fir alteração 📚      |
| os os campo<br>INFORMAÇÃO<br>Universidado<br>INFORMAÇÃO<br>Nome * | s assinalados (*) s<br>ACADÉMICA<br>de ensino<br>e de Lisboa - Facul<br>PESSOAL | são de preenchim<br>dade de Belas-Art | tes                 | Curs<br>Lice      | so<br>enciatura 1º Ciclo<br>stado civil * | ) : Pintura         | Nacional de X      | ped          | lir alteração 🎓      |

# Ajuda ao preenchimento da candidatura

Os campos de preenchimento, dispõem de **textos informativos** explicativos sobre os dados pretendidos. Para os visualizar deverá passar o cursor do rato sobre o nome do respetivo campo.

| Nome *                                                                                                    | Estado civil *                      | Nacional de *            |
|----------------------------------------------------------------------------------------------------|-------------------------------------|--------------------------|
| Vanessa lves                                                                                                    | Solteiro                            | Portugal 🗸               |
| Data de nascimento *<br>Dia 23 V Mês 2 V Ano 1990                                                                                                    | Género *<br>○ Masculino  ● Feminino |                          |
| Email *                                                                                                    | Telemóvel *                         | Telefone                 |
| Little_scorpion@somemail.com                                                                                                    | 90000000                            |                          |
| Tipo de documento de identificação                                                                                                    | Número de documento de identi       | ficação                  |
| BI                                                                                                    | 1111111111                          |                          |
| Número de contribuinte (NIF) *<br>252 Número de contribuinte (NIF)<br>re de contribuinte (NIF)                                                                | Número de identificação da So       | egurança Social (NISS) * |
| ro de concribuinte (NIF)<br>r indicado o número de identificação fiscal (NIF) atribuído pelo<br>io das Finanças e da Administração Pública para identificar o | ☑ Declaro que não tenho NIS         | 6S *                     |

- BeOn -

DESPACHO N.º 7031 - A/2015 DE 24 DE JUNHO

# Acesso à aplicação BeOn

Para aceder à sua área reservada do *BeOn*, deverá inserir as **credenciais de acesso (código de utilizador e palavra-passe)** que lhe foram previamente fornecidas para o efeito. (*Se ainda não as possui, leia atentamente a área a azul em <u>https://www.dges.mec.pt/wwwBeOn/</u>, com informação de como as obter*). Seguidamente prima o botão Entrar >

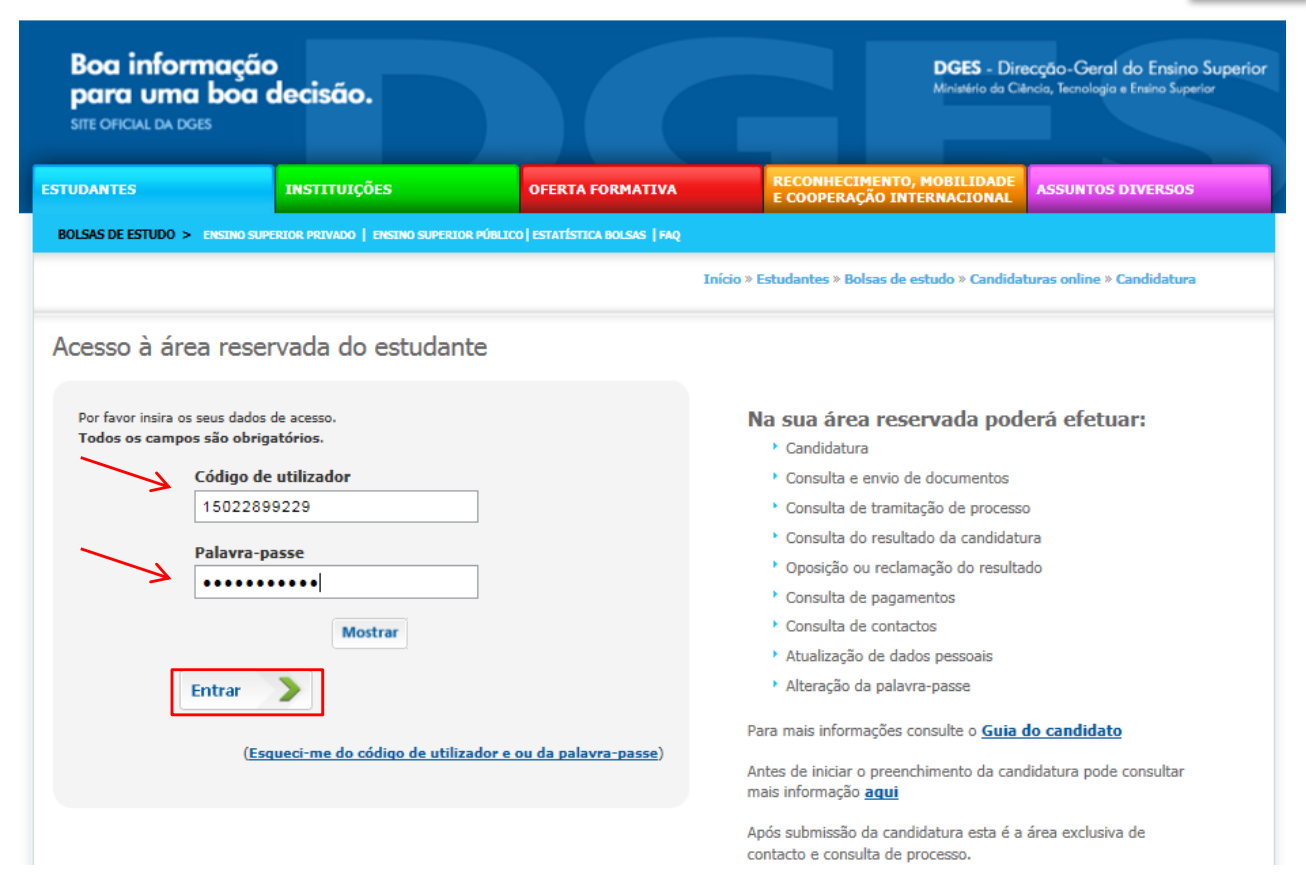

- BeOn -

DESPACHO N.º 7031 - A/2015 DE 24 DE JUNHO

# Recuperação de Credenciais

Em caso de perda das credenciais de acesso, poderá recuperá-las clicando sobre a frase:

(Esqueci-me do código de utilizador e ou da palavra-passe)

Irá surgir uma nova janela, onde deverá indicar se pretende que a recuperação seja feita para o telemóvel ou o e-mail e preencher os restantes dados solicitados.

<u>Nota</u>: os dados inseridos na recuperação deverão ser os mesmos que constam no sistema, e que foram facultadas aquando do registo, ou que tenha indicado posteriormente na sua candidatura (no caso de não ser uma primeira vez que acede à área pessoal e tenha alterado o contacto usado para a recuperação das credenciais).

| nformação<br>uma boa decisão.<br>LANDOES                                                        | DGES - Direcção-Geral do Ensino Superior<br>Minatério do Cêndo, Tecnologia e Entino Superior                                           | Recuperação de código de utilizador e/ou palavra-passe<br>Para resiltar a recuperação do código de utilizador e/ou palavra passe, deverá colocar os dados declarados na sua<br>candidatura, por favor preencha os campos indicados. |
|-------------------------------------------------------------------------------------------------|----------------------------------------------------------------------------------------------------|----------------------------------------------------------------------------------------------------|
| es instituições oferta                                                                          | FORMATIVA RECONHECIMENTO, MOBILIDADE<br>E COOPERAÇÃO INTERNACIONAL ASSUNTOS DIVERSOS                                                   | rouos os campos assinalados com (*) são de preenchimento obrigatorio.                                                                                                    |
| E ESTUDO > IDECINO SUPERIOR PRIVADO   DESINO SUPERIOR PÚNICIO   ESTATÍS                         | ncx BoisAS   140<br>Inicio > Estudantes > Bolsas de estudo > Candidaturas online > Candidatura                                         | Forma de recuperação * Sms  Sms  Sms  Sms  Sms  Sms  Sms  Sms                                                                                                    |
| so à área reservada do estudante                                                                |                                                                                                    |                                                                                                    |
| favor insira os seus dados de acesso.<br>os os campos são obrigatórios.<br>Código de utilizador | Na sua área reservada podera efetuar:  Candidatura  Consulta e envio de documentos  Consulta de translação de processo                 | Tipo doc. identificação *<br>- Seleccione •                                                                                                    |
| Palavra-passe Mostrar                                                                           | Consulta do resentado da candidatura  Consulta do resentado do cesultado  Conscience u reclamação do resultado  Consulta de pagamentos | cancelar X submeter                                                                                                    |
| Entrar                                                                                          | Consulta de contactos<br>+ Atualização de dados pessoais<br>+ Alteração da palavra-passe                                               |                                                                                                    |
| (Esqueci-me do código de utilizador e ou da pal                                                 | avra-passe) Para mais informações consulte o Guia do candidato                                                                         |                                                                                                    |
|                                                                                                 | Antes de iniciar o preenchimento da candidatura pode consultar<br>mais informação <u>aqui</u>                                          |                                                                                                    |
|                                                                                                 | Após submissão da candidatura esta é a área exclusiva de                                                                               |                                                                                                    |

DESPACHO N.º 7031 - A/2015 DE 24 DE JUNHO

# Página Inicial Candidaturas

Após inserir o utilizador e a palavra-passe, deverá selecionar a candidatura que pretende consultar e/ou preencher, bastando para isso clicar sobre o par instituição/curso.

Nota: Se se tratar de uma primeira candidatura, apenas terá uma candidatura para selecionar.

| Boa inform<br>para uma<br>site oficial da dge               | nação<br>boa decisão.<br>s                                                           |                                               | DGES - Dire<br>Miniatério do Ciê                         | acção-Geral do Ensino Superior<br>ncia, Tecnologia e Ensino Superior |
|-------------------------------------------------------------|--------------------------------------------------------------------------------------|-----------------------------------------------|----------------------------------------------------------|----------------------------------------------------------------------|
| ESTUDANTES                                                  | INSTITUIÇÕES                                                                         | OFERTA FORMATIVA                              | RECONHECIMENTO, MOBILIDADE<br>E COOPERAÇÃO INTERNACIONAL | ASSUNTOS DIVERSOS                                                    |
| BOLSAS DE ESTUDO >                                          | ENSINO SUPERIOR PRIVADO   ENSINO SUPERIO                                             | R PÚBLICO   ESTATÍSTICA BOLSAS   FAQ          |                                                          |                                                                      |
|                                                             |                                                                                      | Início » Estudantes                           | » Bolsas de estudo » Candidaturas online » Ca            | andidatura » Página inicial                                          |
| A Candidaturas                                              | Utilizador: <u>Vanessa Ives</u> - 1502289929                                         |                                               |                                                          | Sair 🕱                                                               |
| Para seleccionar a candi                                    | datura pretendida, por favor verifique o a                                           | no lectivo, o curso e o respectivo ciclo de o | estudos.                                                 | r Alaga                                                              |
| Seleccione Candi                                            | datura:                                                                              |                                               |                                                          |                                                                      |
| Concurso 201                                                | 6/2017                                                                               | K                                             |                                                          |                                                                      |
| * <u>Univer</u><br>Licenc                                   | <del>'sidade de Lisboa - Faculdade de I</del><br>iatura 1º Ciclo : Pintura           | <u>Belas-Artes -</u><br>OU                    |                                                          |                                                                      |
| Concurso 201<br><sup>)</sup> <u>Univer</u><br><u>Licenc</u> | 5/2016<br><del>'sidade de Lisboa - Faculdade de l</del><br>iatura 1º Ciclo : Pintura | Belas-Artes -                                 |                                                          |                                                                      |

DESPACHO N.º 7031 - A/2015 DE 24 DE JUNHO

# Informação – Primeira Candidatura

Após selecionar a candidatura, deverá aceder ao separador onde poderá visualizar informação relativa à sua candidatura.

| Boa informação<br>para uma boa decisão.<br>site orical da boas                                                                                                    | DGES - Direcção-Geral d<br>Ministério da Cêndo, Tecnologia e I                                                                                                    | do Ensino Suparior<br>• Ensino Suparior                                              |
|----------------------------------------------------------------------------------------------------|----------------------------------------------------------------------------------------------------|--------------------------------------------------------------------------------------|
| ESTUDANTES INSTITUIÇÕES OFERTA FORMATIVA                                                                                                    | RECONHECIMENTO, MOBILIDADE<br>E COOPERAÇÃO INTERNACIONAL                                                                                                    | DIVERSOS                                                                             |
| BOLSAS DE ESTUDO > DESTRIO SUPERIOR PRIVADO   DESTRIO SUPERIOR PÓRLICO   ESTATÍSTICA BOLSAS   PAQ                                                                                                    |                                                                                                    |                                                                                      |
| Início > Estudantes >                                                                                                    | Bolsas de estudo > Candidaturas online > Candidatura > In                                                                                                    | Informação                                                                           |
| Randidaturas Utilizador: <u>Vanessa Ives</u> - 1502289929                                                                                                    |                                                                                                    | O esquema circular, dar-lhe-a                                                        |
| Ano letivo de 2016/2017 Licenciatura 1º Ciclo Pintura                                                                                                    |                                                                                                    | informação, em tempo real, sobre                                                     |
| Informação Candidatura Notificações Documentos Resultado Pagamento                                                                                                    | os Alertas Contactos FAQ                                                                                                    | A o estado da sua candidatura e                                                      |
| Informação: Candidatura                                                                                                    |                                                                                                    | respetivo responsável, em cada                                                       |
| 1 Avisos                                                                                                    | Candidato                                                                                                    | momento da mesma                                                                     |
| <ul> <li>As sua consolatura para o concurso de curvezur nao se enconda sucenteola.</li> <li>Atravis da figura ao lado pode, en qualquer momento, saber a subuezão do seu pedido e, quando for o caso, se está a aguardar uma ação ou informação e de quem.</li> </ul> | Recrea<br>Recrease a qualquer momento do proc<br>tomo a entidade responsável a quem<br>se outrada informação necessária,<br>seguena apresentado:<br>Marris<br>Recrease<br>Servicos<br>Servicos<br>MICIAR<br>Candidatura | Para iniciar o preenchimento do formulário de candidatura, devera pressionar o botão |

DESPACHO N.º 7031 - A/2015 DE 24 DE JUNHO

# Renovação de Candidatura

No caso de já ter efetuado candidatura em anos anteriores, ao aceder à sua área pessoal, terá como opções renovar a sua candidatura para o ano letivo que se inicia, ou renová-la mais tarde.

Nota: As candidaturas têm que ser apresentadas anualmente, mesmo que se mantenha a frequentar o mesmo curso/Instituição.

| Boa informação<br>para uma boa<br>site oficial da does    | o<br>decisão.                     |                                    | DGES - Direcção-G<br>Moniatério da Ciência, Tecno | ieral do Ensino Superior<br>Ilogía e Ensino Superior |                    |                       |
|-----------------------------------------------------------|-----------------------------------|------------------------------------|---------------------------------------------------|------------------------------------------------------|--------------------|-----------------------|
| STUDANTES                                                 | INSTITUIÇÕES                      | OFERTA FORMATIVA RECONN<br>E COOPE | ECIMENTO, MOBILIDADE ASSUN                        | TOS DIVERSOS                                         |                    |                       |
| BOLSAS DE ESTUDO > ENERIO SUP                             | ERIOR PRIVADO   ENSINO SUPERIOR I | ÓBLICO   ESTATÍSTICA BOLSAS   FAQ  |                                                   |                                                      |                    |                       |
|                                                           |                                   | Inicio > Estudantes >              | Bolsas de estudo > Candidaturas online            | ≥ Candidatura >                                      |                    |                       |
| Candidaturas Utilizador                                   | Vanessa Ives - 1502289929         |                                    |                                                   | Sair 🗙                                               |                    |                       |
| Renovação de candidate<br>reencha por favor os campos aba | JF3<br>aco 2016/2017              |                                    |                                                   | ? Ajuda                                              |                    |                       |
| odos os campos assinalados (                              | *) são de preenchimento obri      | gatório.                           |                                                   |                                                      |                    |                       |
|                                                           |                                   |                                    |                                                   |                                                      |                    |                       |
| Concurso 2016/2017                                        |                                   |                                    |                                                   |                                                      |                    |                       |
| Nome                                                      |                                   | Nº contribuinte (NIF)              |                                                   |                                                      |                    |                       |
| Vanessa Ives                                              |                                   | 00000000                           |                                                   |                                                      |                    |                       |
| Tipo doc. identificação                                   |                                   | Nº doc. identificação              |                                                   |                                                      |                    |                       |
| Outros                                                    |                                   | 77777777                           |                                                   |                                                      | Caso queira renov  | var a candidatura     |
| Email *                                                   |                                   | Telemóvel *                        |                                                   | /                                                    | dovorá promir o bo |                       |
| little_scorpion@somem                                     | ail.com                           |                                    |                                                   | /                                                    | devera premir o bo | e renovar Candidatura |
|                                                           |                                   |                                    |                                                   | V                                                    |                    |                       |
| Renovar mais tarde                                        |                                   |                                    | CONFIRMAR DADOS<br>e renovar Candio               | datura 🔪                                             |                    |                       |

DESPACHO N.º 7031 - A/2015 DE 24 DE JUNHO

# Renovação de Candidatura

Após clicar em Contrata condidatura licando no botão abaixo assinalado.

| Boa informe<br>para uma b<br>site oficial da diges | ação<br>xoa decisão.                                           |                                          | DGES - Din<br>Ministério do Ci                           | acção-Geral do Ensino Superior<br>Inclo, Tecnologia e Ensino Superior |
|----------------------------------------------------|----------------------------------------------------------------|------------------------------------------|----------------------------------------------------------|-----------------------------------------------------------------------|
| STUDANTES                                          | INSTITUIÇÕES                                                   | OFERTA FORMATIVA                         | RECONHECIMENTO, MOBILIDADE<br>E COOPERAÇÃO INTERNACIONAL | ASSUNTOS DIVERSOS                                                     |
| Bolsas de Estudo > en                              | SINO SUPERIOR PRIVADO   ENSINO SUPERI                          | OR PÚBLICO   ESTATÍSTICA BOLSAS   FAQ    |                                                          |                                                                       |
|                                                    |                                                                | Início                                   | » Estudantes » Bolsas de estudo » Candidatı              | ras online » Candidatura »                                            |
| 🕆 Candidaturas 🛛                                   | tilizador: <u>Vanessa Ives</u> - 1502289929                    | 9                                        |                                                          | Sair 🗮                                                                |
| Renovação de                                       | candidatura                                                    |                                          |                                                          |                                                                       |
| Renovaçã<br>Iniciou a ren                          | ão iniciada com sucesso<br>novação de candidatura. Por favor s | siga o link abaixo para proceder com o p | reenchimento dos dados da Candidatura.                   |                                                                       |
| Candidatura renov<br>Concurso 2016,                | /ada:<br>/2017                                                 |                                          |                                                          | R<br>idatura                                                          |
|                                                    |                                                                |                                          |                                                          |                                                                       |

DESPACHO N.º 7031 - A/2015 DE 24 DE JUNHO

# Candidatura – 1. Início

| Boa inform<br>para uma<br>site oficial da dgi | nação<br>boa decisão.<br>∞                                        |                                         |                                    |                                  |                                 | DGES - Dire<br>Ministério da Clêr | cção-Geral<br>ncio, Tecnologia | do Ensino Superior<br>e Ensino Superior |
|-----------------------------------------------|-------------------------------------------------------------------|-----------------------------------------|------------------------------------|----------------------------------|---------------------------------|-----------------------------------|--------------------------------|-----------------------------------------|
| ESTUDANTES                                    | INSTITUIÇÕES                                                      | OF                                      | ERTA FORMATI                       | VA                               | RECONHECIMENT<br>E COOPERAÇÃO I | O, MOBILIDADE                     | ASSUNTOS                       | DIVERSOS                                |
| BOLSAS DE ESTUDO >                            | ENSINO SUPERIOR PRIVADO   ENSINO S                                | SUPERIOR PÚBLICO   EST                  | ATÍSTICA BOLSAS                    | FAQ                              |                                 |                                   |                                |                                         |
|                                               |                                                                   |                                         | Início » Estud                     | lantes » Bolsas de               | estudo » Candidat               | uras online » Candid              | atura » Ficha                  | candidatura                             |
| 🕈 Candidaturas                                | Utilizador: <u>Vanessa Ives</u> - 15022                           | 89929                                   |                                    |                                  |                                 |                                   |                                | Sair 🗙                                  |
| Ano letivo de 20                              | 16/2017 Licenciatura                                              | 1º Ciclo <b>Pintu</b>                   | ra                                 |                                  |                                 |                                   |                                |                                         |
|                                               |                                                                   |                                         |                                    |                                  |                                 |                                   |                                | 🚶 Guia do                               |
| Informação Ca                                 | andidatura Notificações                                           | Documentos                              | Resultado                          | Pagamentos                       | Alertas                         | Contactos                         | FAQ                            | Candidato                               |
| 1. Início                                     | 2. Dados pessoais 3                                               | . Dados agregado                        | 4. Rendin                          | nentos                           | 5. Património                   | 6. Documen                        | tos                            | 7. Submissão                            |
|                                               | - / ·                                                             |                                         |                                    |                                  |                                 |                                   |                                | a stude                                 |
| i Candidatura<br>• Para pr                    | n <b>ñão submetida</b><br>oceder à entrega da candidatura         | deve completar os                       | s seguintes passo                  | os, por esta orde                | m:                              |                                   |                                |                                         |
| 1.                                            | Preencher candidatura                                             |                                         |                                    |                                  |                                 |                                   |                                |                                         |
| 2.                                            | Adicionar documentos                                              |                                         |                                    |                                  |                                 |                                   |                                |                                         |
| 3.<br>• Ao long                               | Submeter candidatura                                              | tura, tará ao cau di                    | spor potas expli                   | rativas para data                | rminados campos                 | (mais precisamente                | 00 000 00 0                    | ncontram                                |
| sublinha                                      | ados) que o ajudarão a fazer o p                                  | reenchimento. Bas                       | ta para isso pas                   | sar o cursor por (               | cima do campo em                | questão.                          | , us que se e                  | ncondani                                |
| <ul> <li>Antes d<br/>agrega</li> </ul>        | le começar o preenchimento da o<br>ado familiar:                  | candidatura deve te                     | er consigo os seg                  | guintes documen                  | tos e informações               | referentes a cada                 | um dos mei                     | nbros do seu                            |
| i.                                            | Número de contribuinte (NIF);                                     |                                         |                                    |                                  |                                 |                                   |                                |                                         |
| й.                                            | Número da segurança social (I                                     | NISS);                                  |                                    |                                  |                                 |                                   |                                |                                         |
|                                               | Declaração do IRS de 2015                                         |                                         |                                    |                                  |                                 |                                   |                                |                                         |
| iv.                                           | Declaração do imposto munici                                      | pal sobre imóveis (                     | IMI) ou a(s) cad                   | erneta(s) predial                | (ais) do(s) imóvel(             | eis)                              |                                |                                         |
| ۷.                                            | Extratos das contas bancárias,<br>(certificados de aforro, ações, | à ordem e a prazo<br>obrigações, planos | , com a situação<br>poupança-refor | o referente a 31 (<br>ma, etc.). | de Dezembro de 2                | 015 e valor dos res               | tantes bens r                  | nóveis                                  |
| vi.                                           | Deve também ter consigo o nu<br>transferências.                   | úmero internaciona                      | l de conta bancá                   | iria (IBAN) para (               | onde, caso lhe seja             | a atribuída bolsa de              | estudo, serã                   | o feitas as                             |
| Pode sa<br>serão m                            | air da sua página pessoal e volta<br>nantidos.                    | r mais tarde retoma                     | ando o preenchir                   | mento, uma vez                   | que toda a informa              | ação gravada e os c               | locumentos o                   | arregados                               |
|                                               |                                                                   |                                         |                                    |                                  |                                 | CAN                               | DIDATUR                        |                                         |

O primeiro separador do seu formulário de candidatura apresenta-lhe algumas instruções sobre o seu preenchimento. Depois de as ler atentamente selecione o botão

## Guia do Candidato

DESPACHO N.º 7031 - A/2015 DE 24 DE JUNHO

## Candidatura – 2. Dados Pessoais

Neste separador, deverá introduzir os seus dados pessoais. Após o seu completo preenchimento, deverá premir o botão gravar para prosseguir o preenchimento da candidatura.

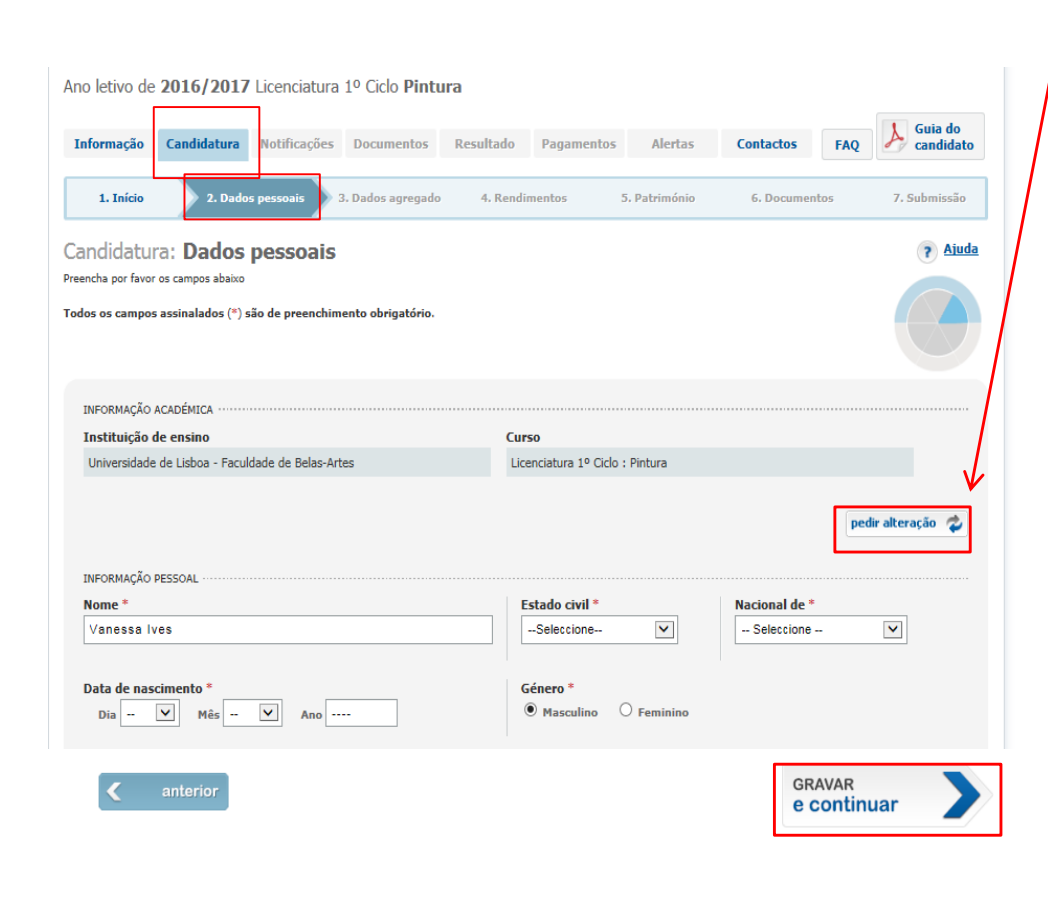

- BeOn -

Caso pretenda efetuar um pedido de alteração relativo à informação académica existente, deverá selecionar o botão pediralteração ? Surgirá uma nova janela onde poderá fazer um pedido de transferência de curso/instituição, que ficará apenas válido quando clicar em submeter Nota: A alteração não é automática, necessitando que a instituição de ensino onde estava inscrito confirme a validade do pedido de alteração efetuado por si.

| is as campos assinalados com (*) são de preenchimento obrigatório.                                                                                                    |  |
|----------------------------------------------------------------------------------------------------|--|
| Dados actuais Instituição de ensino Universidade de Lisboa - Faculdade de Belas-Artes Universidade de Lisboa - Faculdade de Belas-Artes Universidade de Belas-Artes Universidade de Belas-Artes Universidade d |  |
| Instituição de ensino<br>Universidade de Lisboa - Faculdade de Belas-Artes<br>Curso<br>Pintura<br>Cados alterados<br>Tipo de instituição de ensino *<br>seleccione uma instituição de ensino                                                                                                    |  |
| Universidade de Lisboa - Faculdade de Belas-Artes                                                                                                    |  |
| Pintura Dados alterados Tipo de instituição de ensino *                                                                                                    |  |
| Pintura Dados alterados Tipo de instituição de ensino *                                                                                                    |  |
| Dados alterados<br>ripo de Instituição de ensino *<br>                                                                                                    |  |
| Instituição de ensino *<br>Seleccione uma instituição de ensino 💌                                                                                                    |  |
| Turso *                                                                                                    |  |
|                                                                                                    |  |
| Seleccione um curso 💟                                                                                                    |  |
| Jata de mudança de instituição/ curso *                                                                                                    |  |
|                                                                                                    |  |
|                                                                                                    |  |

DESPACHO N.º 7031 - A/2015 DE 24 DE JUNHO

## Candidatura – 3. Dados Agregado

Deverá inserir os dados relativos a todos membros do **agregado familiar, exceto os do candidato** - uma vez que estes já vêm do preenchimento do separador anterior (2. Dados Pessoais).

Após adicionar todos os membros pretendidos, carregue em GRAVAR e continuar

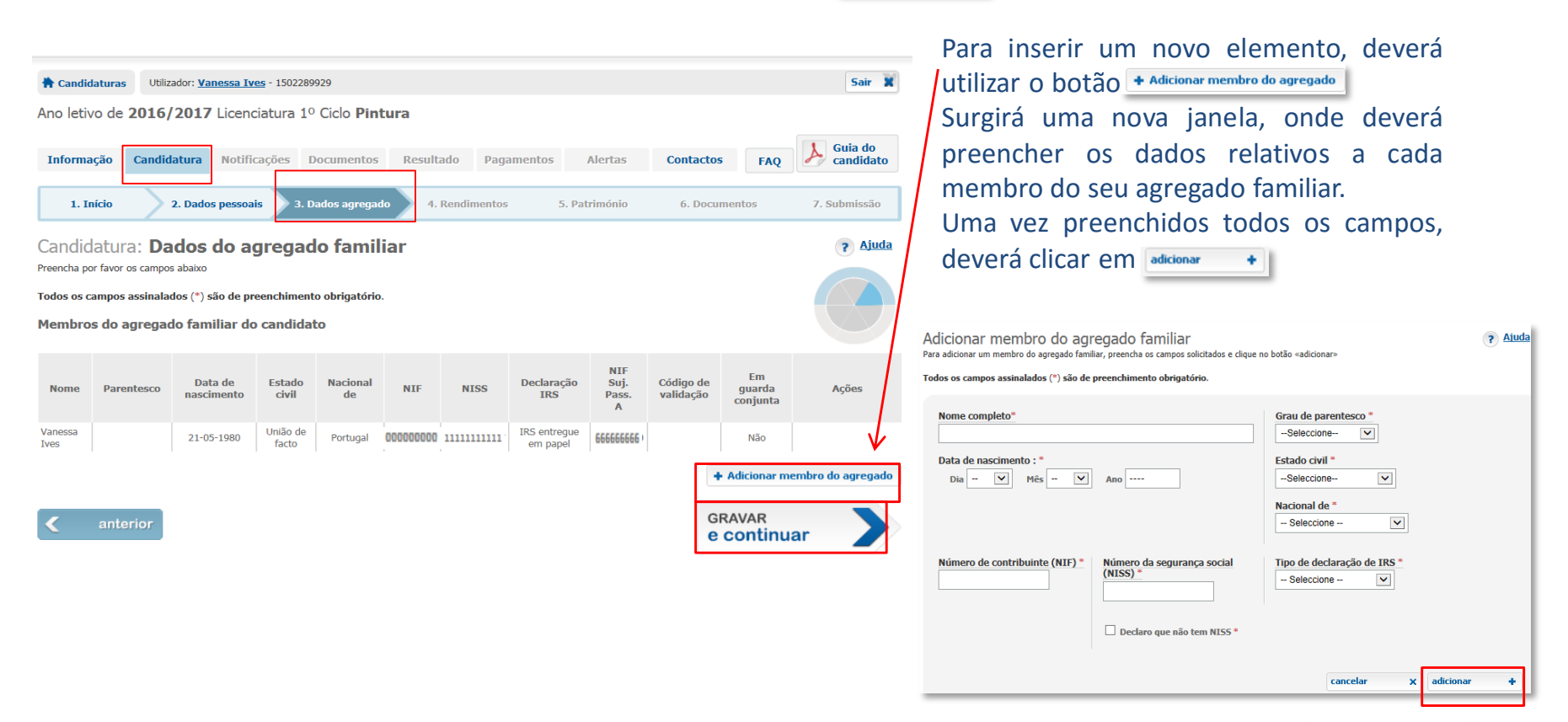

DESPACHO N.º 7031 - A/2015 DE 24 DE JUNHO

# Candidatura – 3. Dados Agregado

Conforme for adicionando os elementos do seu agregado familiar, eles irão passar a constar sucessivamente na tabela, por baixo da informação que consta em relação ao candidato, tal como se mostra na imagem. Quando terminar o preenchimento clique em Próximo passo

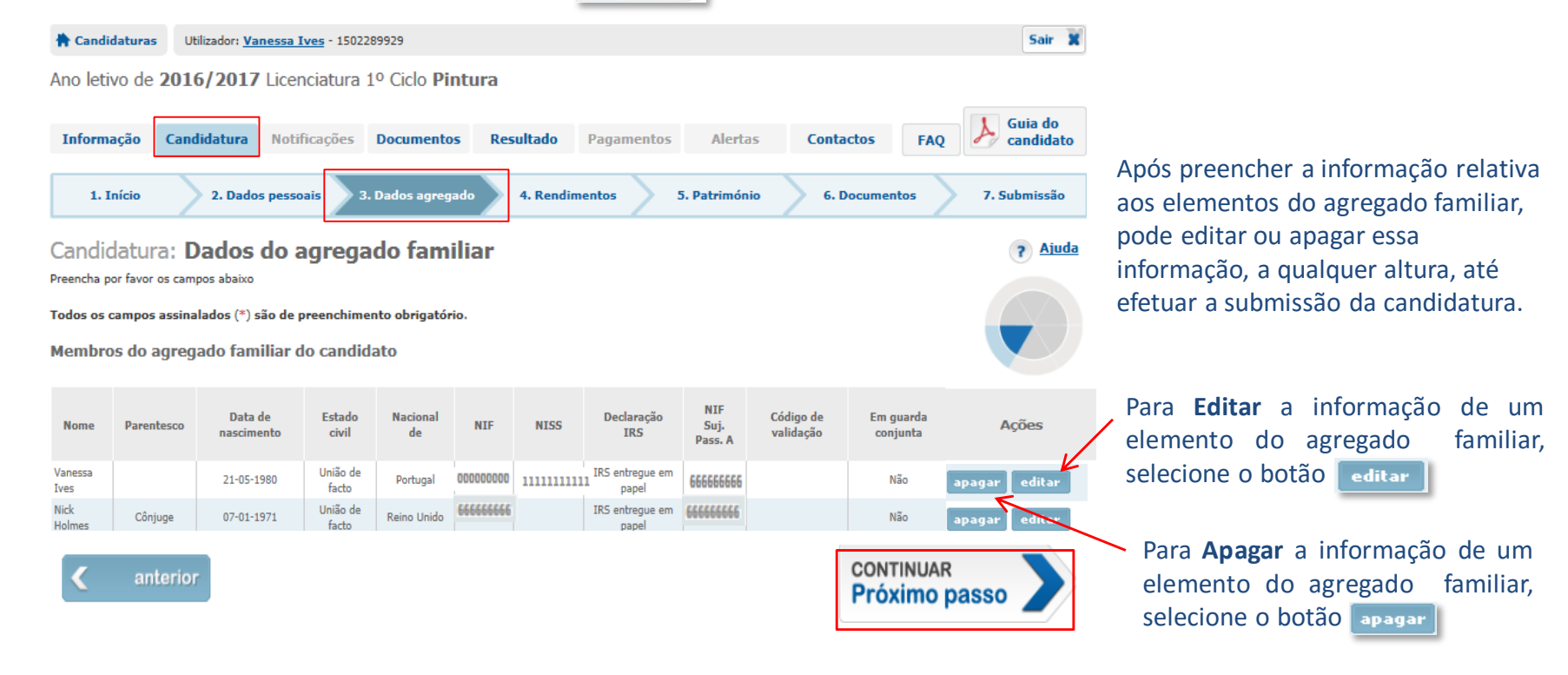

# Candidatura – 4. Rendimentos

Neste separador, deverá registar todos os dados referentes aos **rendimentos** do seu agregado familiar. Após a inserção dos valores, terá hipótese de os alterar ou apagar, à semelhança do separador anterior.

| declaração de IRS tenha sido <u>ent</u>                                                                                                    | regue em papel.                                               |                                    |                                       | Todos os campos assinalados com (<br>Dados do rendimento declar                                                                                                |
|----------------------------------------------------------------------------------------------------|---------------------------------------------------------------|------------------------------------|---------------------------------------|----------------------------------------------------------------------------------------------------|
|                                                                                                    |                                                               |                                    |                                       | Nome do membro do agregad                                                                                                    |
| Candidaturas Utilizador: Vanessa Ives - 150228                                                                                                    | 9929                                                          |                                    | Sair 🗮                                | Sem rendimentos declarados                                                                                                    |
| Ano letivo de 2016/2017 Licenciatura 1                                                                                                    | º Ciclo Pintura                                               |                                    |                                       | Anexo da declaração de IRS*                                                                                                    |
| Informação Candidatura Notificações                                                                                                    | Documentos Resultado Pa                                       | agamentos Alertas Contact          | os FAQ Guia do candidato              | Anexo A<br>Anexo B<br>Anexo C<br>Anexo D<br>Anexo E<br>Anexo F                                                                                                 |
| 1. Início 2. Dados pessoais 3. I                                                                                                    | Dados agregado 4. Rendiment                                   | tos 5. Património 6. Doc           | cumentos 7. Submissão                 | Anexo J<br>Anexo H - Rendimentos Isentos                                                                                                    |
| Candidatura: <b>Rendimentos</b><br>Para completar a informação referente aos rendimentos aufr<br>Todos os campos assimalados (*) são de preenchimen | eridos pelo agregado familiar, por favor p<br>to obrigatório. | reencha os campos abaixo.          | ? Aiuda                               | Ao selecio<br>janelas, on                                                                                                    |
|                                                                                                    |                                                               |                                    |                                       | rendimento                                                                                                    |
| Rendimentos referentes a declaração de <u>I</u>                                                                                                    | <u>RS entregue em suporte de j</u>                            | papel                              |                                       | entregue                                                                                                    |
| Nome do elemento do agregado familiar                                                                                                    | Anexo do IRS                                                  | Categoria                          | Rendimento anual                      | Uma vez j                                                                                                    |
| Vanessa Ives                                                                                                    | Anexo A                                                       | 401 - Trabalho dependente – Rendim | eento bruto 13.131,30 €               | clicar nos re                                                                                                    |
| Nick Holmes                                                                                                    | Não tem rendimentos declarados                                |                                    | 0.00 €                                |                                                                                                    |
| Outros rendimentos no ano civil 2015                                                                                                    |                                                               |                                    | + Adicionar rendimento                | Adicionar outros ren                                                                                                    |
| Nota: Rendimentos obtidos em Portugal ou no estrangeiro <u>r</u>                                                                                    | não declarados no IRS em Portugal                             |                                    |                                       | Todos os campos assinalados co<br>Dados de outros rendimentos                                                                                                  |
| Nome do elemento do agregado familiar                                                                                                    |                                                               | Tipo de rendimento                 | Rendimento anual                      | bados de outros rename                                                                                                    |
|                                                                                                    | (não existem dados de out                                     | ros rendimentos)                   | l l l l l l l l l l l l l l l l l l l | Nome do Membro do Agre                                                                                                    |
|                                                                                                    | •                                                             |                                    | + Adicionar rendimento                | Tipo de rendimento *                                                                                                    |
| anterior                                                                                                    |                                                               |                                    | GRAVAR<br>e continuar                 | Ajuda de terceiros<br>Recurso a poupanças<br>Trabalhos domésticos<br>Trabalhos esportádicos<br>Estágios<br>Apolos Sociais (não inclui pr<br>Bolsas de formação |
|                                                                                                    | ~ ~                                                           |                                    |                                       | Pensões não declaradas e                                                                                                    |

Caso existam outros rendimentos que <u>não são declarados em IRS</u>, deverá utilizar esta área para os declarar.

Nesta área **apenas** deverá ser preenchida, caso existam membros do agregado familiar cuja

Ao selecionar "Adicionar rendimento", surgirão janelas, onde deverá preencher os dados relativos aos rendimentos que constam na declaração de IRS entregue em papel (imagem acima) e outros rendimentos (imagem abaixo).

Uma vez preenchidos os dados solicitados, deverá clicar nos respetivos botões de adicionar +

| dicionar outros rendimentos<br>a adicionar os outros rendimentos obtidos em Portugal ou no estrangeiro não decl                                                                                                    | arados no IRS em Portugal, preencha os campos abaixo | ? Ajuda |
|----------------------------------------------------------------------------------------------------|------------------------------------------------------|---------|
| dos os campos assinalados com (*)são de preenchimento obrigatório.<br>Idos de outros rendimentos                                                                                                    |                                                      |         |
| Nome do Membro do Agregado Familiar *                                                                                                    | _                                                    |         |
| Ajuda de terceiros<br>Recurso a pouparças<br>Trabalhos esporádicos<br>Estágios<br>Apolos Sociais (não inclui prestações recebidas da Segurança Sociai)<br>Bolas de formação<br>Apolos à Habitação não declarados em sede de IRS | cancelar X adicionar                                 | ÷       |
| Pensões não declaradas em sede de IRS<br>Rendimentos de trabalho obtidos e declarados no IRS Estrangeiro<br>Outros obtidos e declarados no IRS Estrangeiro<br>Outros obtidos e não declarados no IRS em Portugal                | ja, contacte                                         |         |

## Guia do Candidato

DESPACHO N.º 7031 - A/2015 DE 24 DE JUNHO

## Candidatura – 5. Património

Neste separador, deverá registar os dados solicitados sobre o **património mobiliário** do seu agregado familiar (incluindo o candidato e menores). (Consideram-se todos os valores depositados em contas bancárias à ordem ou a prazo, planos poupança reforma, certificados do Tesouro, certificados de aforro, ações, obrigações, unidades de participação em fundos de investimento e outros valores mobiliários e instrumentos financeiros)

| Candidaturas Utilizador: <u>Vanessa Ives</u> - 1502289929                                                                                                    | Sair 🕱                                                              |
|----------------------------------------------------------------------------------------------------|---------------------------------------------------------------------|
| Ano letivo de 2016/2017 Licenciatura 1º Ciclo Pintura                                                                                                    |                                                                     |
| Informação Candidatura Notificações Documentos Resultado Pagamentos Alertas                                                                                                    | Contactos FAQ Guia do candidato                                     |
| 1. Início         2. Dados pessoais         3. Dados agregado         4. Rendimentos         5. Património                                                                                                    | 6. Documentos 7. Submissão                                          |
| Candidatura: <b>Património</b><br>Preencha por favor os campos abaixo.<br>Todos os campos assinalados (*) são de preenchimento obrigatório.                                                                                                    | ? Ajuda                                                             |
| PATRIMÓNIO MOBILLÍARIO  Em 31 de dezembro de 2015, qual era o valor do património mobiliário do conjunto dos memb um dos seguintes itens (valores em euros): * Não deverão ser incluídos nesta tabela valores de imóvels. Para esses valores deverá utilizar a secção "Património Ir Património Mobiliário | oros do agregado familiar em relação a cada<br>nobiliário"<br>Valor |
| Depósitos bancários à ordem                                                                                                    | 0,0                                                                 |
| Depósitos bancários a prazo                                                                                                    | 0,0                                                                 |
| Planos poupança-reforma                                                                                                    | 0,0                                                                 |
| Certificados de aforro                                                                                                    | 0,0                                                                 |
| Títulos do tesouro                                                                                                    | 0,0                                                                 |
| Ações                                                                                                    | 0,0                                                                 |
| Obrigações                                                                                                    | 0,0                                                                 |
| Unidades de participação em fundos de investimento                                                                                                    | 0,0                                                                 |
| Outros valores mobiliários e instrumentos financeiros                                                                                                    | 0,0                                                                 |
| Total                                                                                                    | 0                                                                   |
| Escalão:                                                                                                    |                                                                     |

 ✓ Todos os campos são de preenchimento obrigatório.

 ✓ Deverá utilizar a vírgula para separar as unidades dos cêntimos.

(ex.: inserir 234,54 e não 234,56)

✓ <u>Não</u> deverá utilizar o ponto para definir milhares.

(ex.: inserir 1234,56 e não 1.234,56)

 ✓ <u>Não</u> deverá inserir o símbolo do euro (ex.: inserir 1234,56 e não 1.234,56€ nem €1.234,56)

 ✓ <u>Não</u> deve considerar o valor de carros, nem de casas ou recheio como património mobiliário.

## Guia do Candidato

DESPACHO N.º 7031 - A/2015 DE 24 DE JUNHO

# Candidatura – 5. Património

Também dentro do separador relativo ao património, deverá indicar se existem elementos do agregado que detenham participações em sociedades por quotas.

|           |                                                                                |                                                  |                                           |                            | NO Caso de existirem                                                | ( <b>Sim</b> ), devera clicar n                            | 10        |
|-----------|--------------------------------------------------------------------------------|--------------------------------------------------|-------------------------------------------|----------------------------|---------------------------------------------------------------------|------------------------------------------------------------|-----------|
| 🕈 Candida | aturas Utilizador: <u>Vanessa Ives</u> -                                       | 1502289929                                       |                                           | Sair 🕱                     | botão 📥 , q                                                         | ue lhe abrirá uma nov                                      | va        |
| Ano letiv | o de <b>2016/2017</b> Licenciat                                                | ura 1º Ciclo <b>Pintura</b>                      |                                           |                            | janela onde terá qu                                                 | ue preencher os dado                                       | SC        |
| Informa   | candidatura Notificaçã                                                         | ões Documentos Resultado I                       | Pagamentos Alertas <b>Conta</b>           | ctos FAQ Guia do candidato | solicitados.                                                        |                                                            |           |
| 1. In     | icio 2. Dados pessoais                                                         | 3. Dados agregado 4. Rendimer                    | ntos 5. Património 6, D                   | ocumentos 7. Submissão     | A operação ficará co                                                | ncluída quando clicar n                                    | 10        |
| PARTICIPA | ÇÃO EM SOCIEDADES                                                              |                                                  |                                           |                            | botão adicionar +                                                   |                                                            |           |
| 9         | Existem membros do agregado fa<br>Sim Não<br>Lista de participações<br>Titular | miliar detentores de participação em soc<br>NIPC | iedades por quotas? *<br>Participação (%) | Acções                     | NOTAS:<br>✓ Toda a informação a j<br>de Registo Comercial d         | oreencher consta na Certidá<br>atualizada da(s) respetiva( | ão<br>(s) |
|           |                                                                                |                                                  |                                           | adicionar +                | sociedade(s).<br>✓ Deverá adicionar t<br>participações detidas pelo | antas linhas quantas (<br>o agregado.                      | as        |
|           |                                                                                |                                                  |                                           | р                          | Participação em sociedades                                          | •                                                          | Ajuda     |
|           |                                                                                |                                                  |                                           |                            | Nome do membro do agregado familiar *                               |                                                            |           |

Participação (%) \*

### **Guia do Candidato**

cancelar

× adiciona

No caso do ovictiroro ("cim") dovorá clicor no

DESPACHO N.º 7031 - A/2015 DE 24 DE JUNHO

# Candidatura – 5. Património

Uma vez adicionadas todas as **Participações em Sociedades**, de que todos os membros do agregado familiar sejam detentores, as mesmas irão aparecer listadas neste separador.

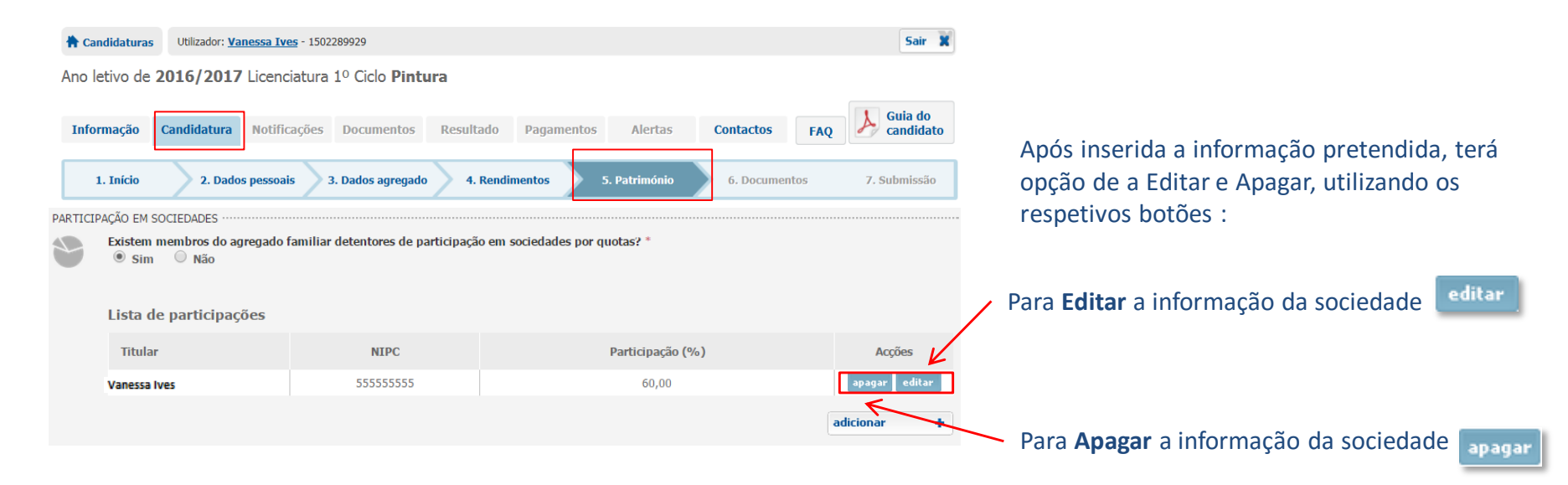

# Candidatura – 5. Património

Ainda no separador 5. Património, deverá registar os dados solicitados sobre o património imobiliário do seu agregado familiar, incluindo o do candidato e menores. Terminado o preenchimento, deverá clicar em Gravar e continuar

|                                                                                                    | 1 | Candidatura                                                                                                    | as Utilizador: <u>Vanes</u> | sa Ives - 1502289929 |               |             |                  |                    | Sair 🕱                     |                                                                                                    | Ao premir o botão + Adicionar                             | deverá                           | 0                   |  |                                                                                                    |  |         |  |  |   |                                                  |                                              |                                                                            |  |
|----------------------------------------------------------------------------------------------------|---|----------------------------------------------------------------------------------------------------|-----------------------------|----------------------|---------------|-------------|------------------|--------------------|----------------------------|----------------------------------------------------------------------------------------------------|-----------------------------------------------------------|----------------------------------|---------------------|--|----------------------------------------------------------------------------------------------------|--|---------|--|--|---|--------------------------------------------------|----------------------------------------------|----------------------------------------------------------------------------|--|
|                                                                                                    | A | Ano letivo de 2016/2017 Licenciatura 1º Ciclo Pintura                                                                                                    |                             |                      |               |             |                  |                    |                            |                                                                                                    | mesmo. A operação ficará concluída quando                 |                                  |                     |  |                                                                                                    |  |         |  |  |   |                                                  |                                              |                                                                            |  |
|                                                                                                    |   | Informação                                                                                                    | Candidatura                 | lotificações Doc     | umentos Resul | tado Pagame | ntos Alertas     | Contactos FA       | Q Guia do candidato        |                                                                                                    | clicar no botão adicionar +                               |                                  |                     |  |                                                                                                    |  |         |  |  |   |                                                  |                                              |                                                                            |  |
| Se o agregado<br>familiar detiver<br>imóveis, isto é,<br>casas, terrenos<br>ou<br>propriedades<br>mistas, deverá<br>selecionar a<br>opção " <b>Sim</b> ". |   | 1. Inicio       2. Dados pessoais       3. Dados agregado       4. Rendimentos       5. Património       6. Documentos       7. St         PATRIMÓNIO IMOBILIÁRIO         Os membros do agregado famillar são proprietários de bens imóveis (prédios, apartamentos, garagens, terrenos, etc.)?         © sim       Não         Attrinúnio |                             |                      |               |             |                  |                    | 7. Submissão               | <b>Nota</b> : A informação a preencher consta da caderneta<br>predial do imóvel, da declaração de IMI ou da Lista de<br>Prédios de cada elemento do agregado que possua<br>imóveis ou uma parte (quota) deles. |                                                           |                                  | ieta<br>1 de<br>sua |  |                                                                                                    |  |         |  |  |   |                                                  |                                              |                                                                            |  |
|                                                                                                    |   | os<br>s<br>rá                                                                                                    |                             |                      |               | Т           | itular Freguesia | Tipo Artigo        | Fracção/<br>Secção<br>(não | Quota<br>parte<br>existem dados de ber                                                                                                    | Habitação<br>permanente<br>ns imóveis)                    | Valo <del>r</del><br>patrimonial | Acções              |  | Adicionar Imóvel<br>Para adicionar um inóvel, por favor preencha os campos abaixo.<br>Todos os campos assinalados com (*)são de preenchimento obrigatório.<br>Dados do Imóvel |  | ? Ajuda |  |  |   |                                                  |                                              |                                                                            |  |
|                                                                                                    |   |                                                                                                    |                             |                      |               |             |                  |                    |                            |                                                                                                    |                                                           |                                  |                     |  |                                                                                                    |  |         |  |  | N | ião tendo sido identific<br>O Casa arrendada con | cado qualquer imóve<br>n renda social ou rei | óvel de habitação permanente, onde reside o agregado fami<br>renda apoiada |  |
|                                                                                                    | ( | < an                                                                                                    | iterior                     |                      |               |             |                  | GRAVAR<br>e contin | uar                        |                                                                                                    | - seleccione - 💌<br>Habitação Permanente *<br>O Sim O Não |                                  |                     |  |                                                                                                    |  |         |  |  |   |                                                  |                                              |                                                                            |  |
|                                                                                                    |   |                                                                                                    |                             |                      |               |             |                  |                    |                            |                                                                                                    | 1                                                         | cancelar x diciona               | r +                 |  |                                                                                                    |  |         |  |  |   |                                                  |                                              |                                                                            |  |

Devera introduzir o valor patrimonial total do imóvel e não o valor da quota parte.

## Guia do Candidato

DESPACHO N.º 7031 - A/2015 DE 24 DE JUNHO

## Candidatura – 5. Património

Tal como em separadores anteriores, terá sempre a possibilidade de Editar e Apagar a informação inserida, antes da submissão efetiva da candidatura (que acontecerá no separador *7. Submissão*). Para continuar para o separador seguinte, deverá premir o botão

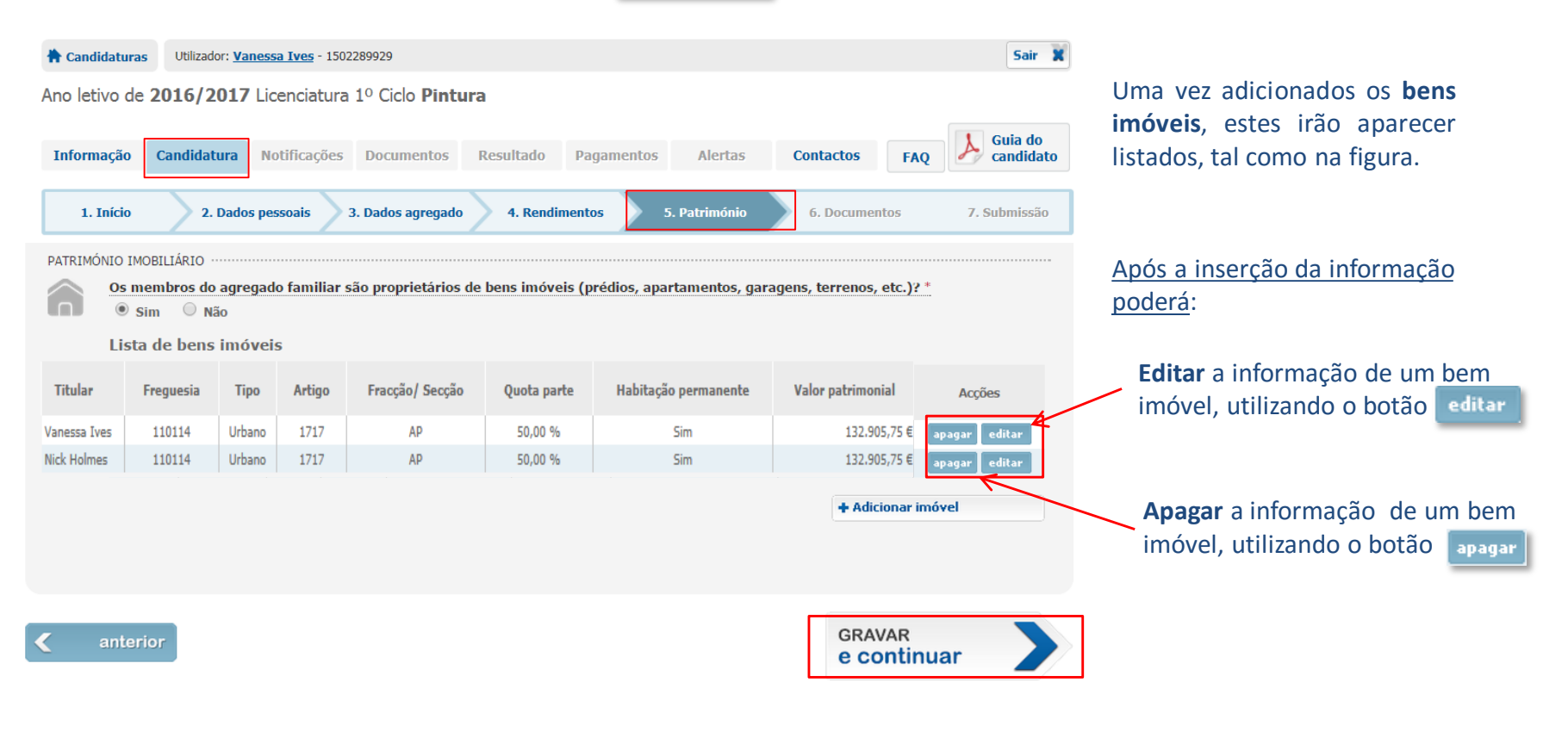

DESPACHO N.º 7031 - A/2015 DE 24 DE JUNHO

## Candidatura – 6. Documentos

Ao entrar no separador *6. Documentos*, é informado da responsabilidade pelos dados fornecidos no preenchimento da candidatura, pelo que deverá ler atentamente a notificação que lhe é apresentada.

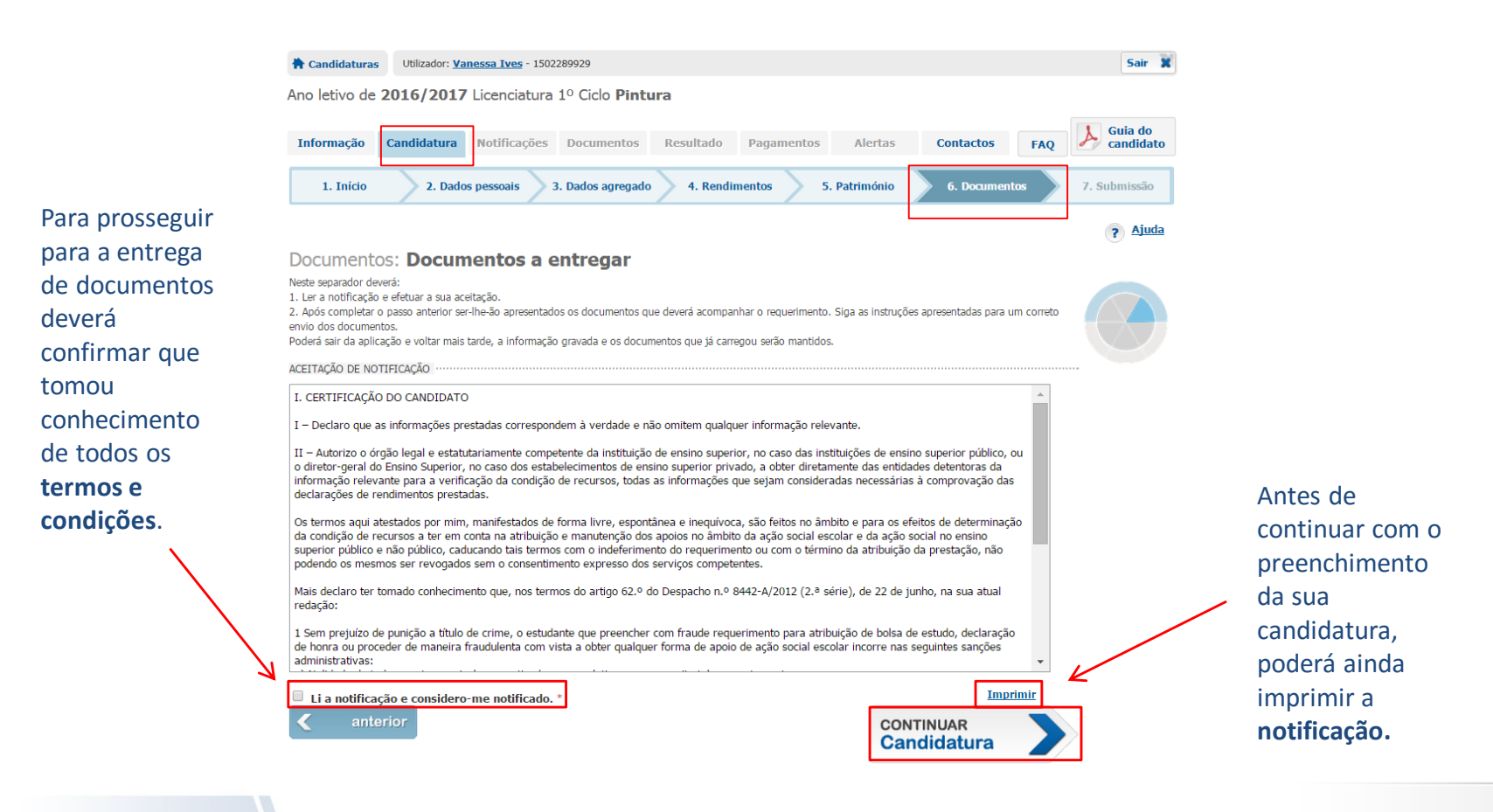

- BeOn -

DESPACHO N.º 7031 - A/2015 DE 24 DE JUNHO

## Candidatura – 6. Documentos

Neste separador, é informado sobre os documentos que deve entregar nesta fase da sua candidatura. Deverá digitalizar todos os documentos e carregar os respetivos ficheiros a submeter, tendo em atenção os formatos e tamanhos permitidos (entre 5Kb e 500Kb e um dos seguintes formatos: JPG, JPEG, PDF, TIFF, TIF, GIF, PNG.), caso contrário NÃO serão carregados.

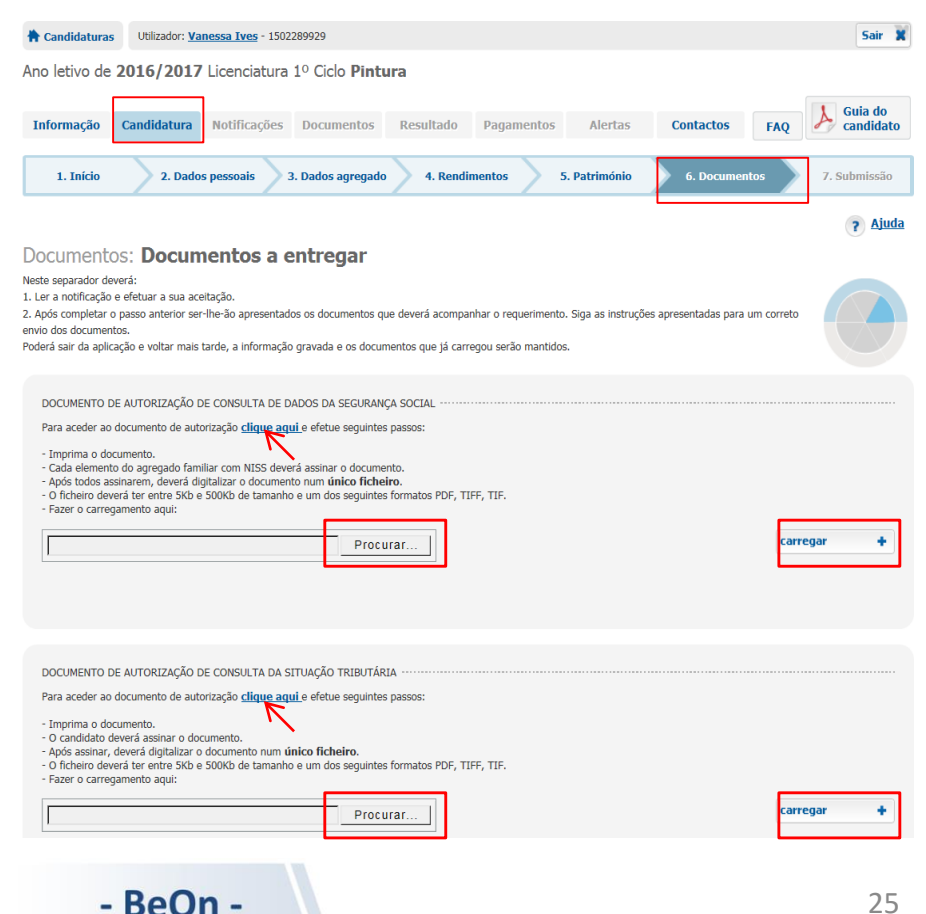

#### Ser-lhe-ão sempre solicitados em primeiro lugar duas autorizações:

✓ Autorização de consulta de dados da Segurança Social ✓ Autorização de consulta da Situação Tributária

#### Para as obter deverá clicar sobre "clique aqui".

#### As autorizações impressas devem depois ser assinadas pelos respetivos elementos nelas identificados.

No caso de menores, devem assinar por eles, o responsável legal (pai, mãe, ou outro). Para quem não saiba ou não possa assinar, deverá ser referido esse facto na linha destinada à sua assinatura e, se possível, inserida a impressão digital desse membro.

Para carregar os documentos, clique em Procurar... selecione o ficheiro a entregar (que deverá ser previamente digitalizado para poder ser carregado) e prima o botão

Nota: Para estes dois canais de entrega de documentos, apenas poderá anexar um único ficheiro.

DESPACHO N.º 7031 - A/2015 DE 24 DE JUNHO

## Candidatura – 6. Documentos

Ainda no separador *6. Documentos*, por baixo das autorizações de consulta de dados da Segurança Social e Situação Tributária, poder-lhe-ão ser solicitados outros documentos que se considerem necessários, tendo em conta a informação que foi preenchida nos separadores anteriores. Deverá obter os documentos solicitados, digitalizá-los e carregá-los nos respetivos canais de envio.

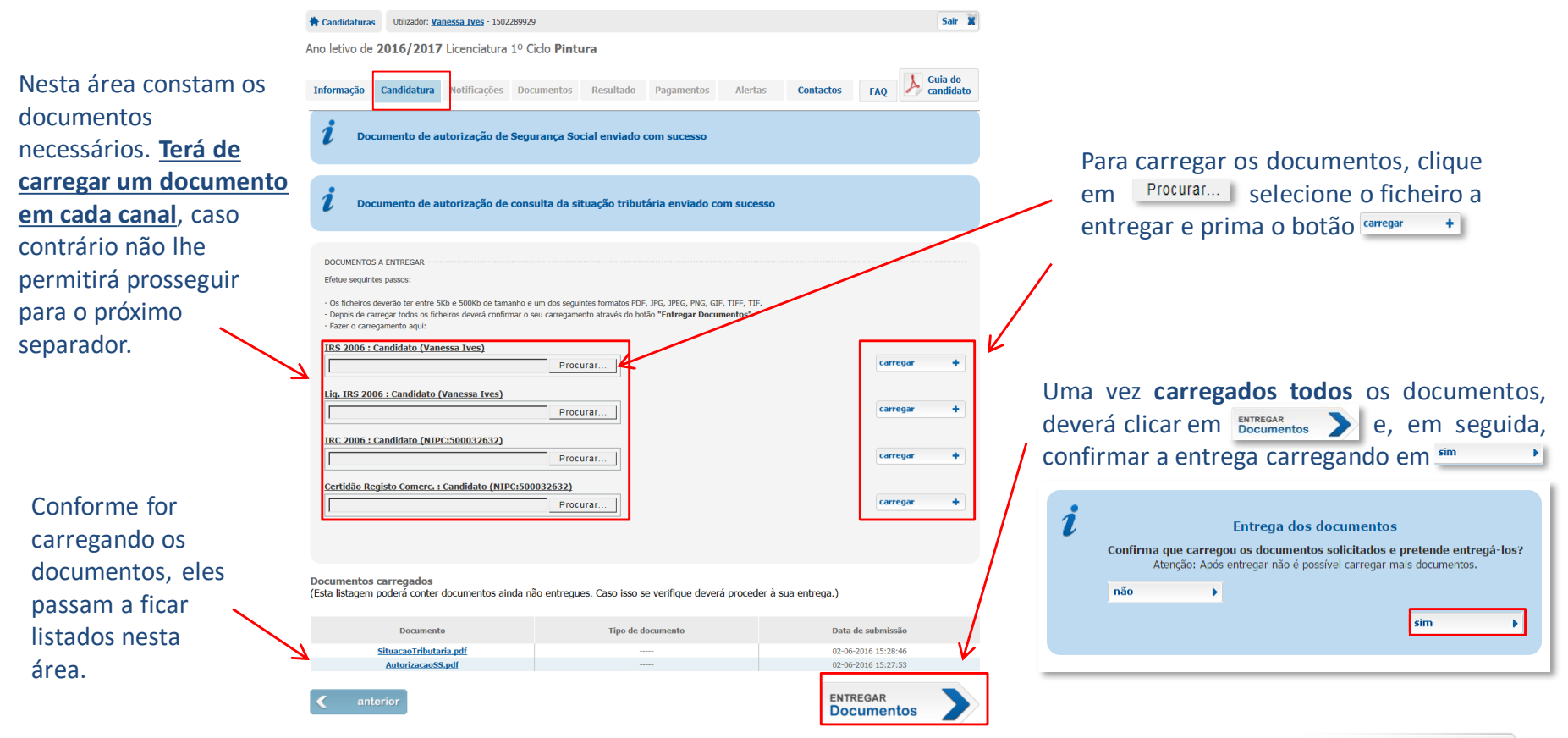

DESPACHO N.º 7031 - A/2015 DE 24 DE JUNHO

# Candidatura – 7. Submissão

Neste último separador, existe um campo onde deverá inserir qualquer observação que considere relevante, para a apreciação da sua candidatura por parte do técnico. Para além disso, ser-lhe-á apresentada nova notificação, que deverá ler atentamente, para tomar conhecimento de toda a informação nela contida.

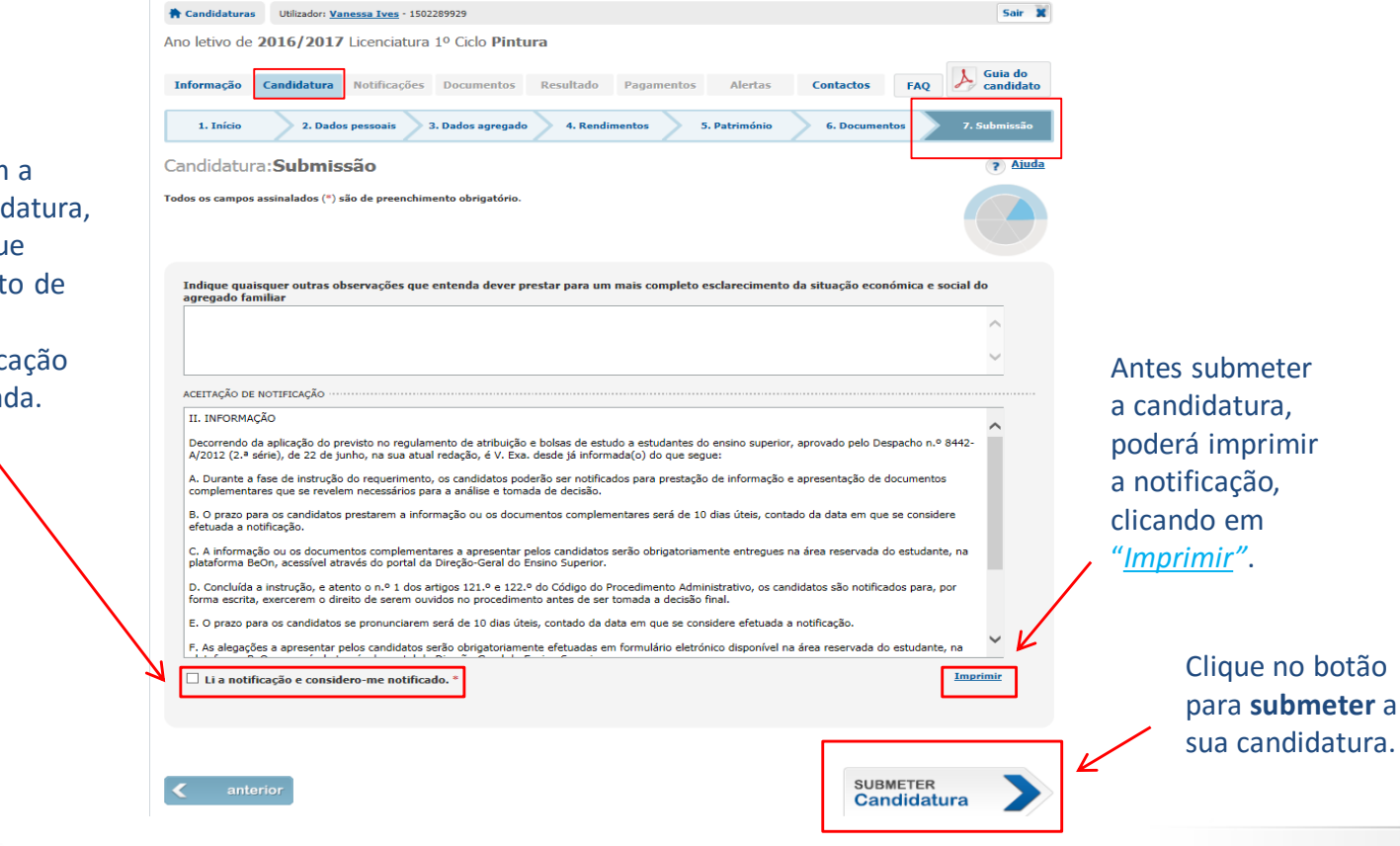

Guia do Candidato

Para prosseguir com a submissão da candidatura, deverá confirmar que tomou conhecimento de todos os **termos e condições** da notificação que lhe é apresentada.

# Candidatura – 7. Submissão (candidatura submetida)

Nas candidaturas submetidas com sucesso surgirá no ecrã informação como a que consta abaixo.

![](_page_28_Picture_3.jpeg)

voltar ao início

- BeOn -

# APÓS SUBMISSÃO DA CANDIDATURA

No separador *Informação*, poderá verificar o estado da sua candidatura (no esquema circular) e outros dados ou avisos relevantes.

![](_page_29_Picture_3.jpeg)

- BeOn -

# APÓS SUBMISSÃO DA CANDIDATURA

No separador **Candidatura**, poderá verificar o estado da sua candidatura e todos os dados por si preenchidos nos diversos separadores. Uma vez que, nesta altura, já efetivou a sua candidatura e a mesma poderá estar já a ser analisada, apenas poderá alterar alguns dados pessoais – *morada, contactos telefónicos, endereço de e-mail e IBAN* - sendo que todos os restantes campos estão bloqueados à escrita. <u>Nota</u>: Caso pretenda alterar alguma informação prestada deverá contactar o serviço a quem está atribuído o seu processo (ver separador **Contactos**).

| 🕈 Candidaturas                         | Utilizador: <u>Vanessa Ives</u> - 1502289929                                                                                                    | Sair 🗙            |
|----------------------------------------|----------------------------------------------------------------------------------------------------|-------------------|
| Ano letivo de 2                        | 2016/2017 Licenciatura 1º Ciclo Pintura                                                                                                    |                   |
| Informação                             | Candidatura         Notificações         Documentos         Resultado         Pagamentos         Alertas         Contactos         FAQ                                       | Guia do candidato |
| 1. Início                              | 2. Dados pessoais 3. Dados agregado 4. Rendimentos 5. Património 6. Documentos                                                                                               | 7. Submissão      |
| Candidatura<br>Para consultar as instr | a: <b>Início</b><br>truções de preenchimento pode aceder ao <u>"Guia do Candidato"</u> em qualquer momento através do botão situado acima à direita.<br><b>Ira submetida</b> | ? Ajuda           |
| A cand                                 | ndidatura foi submetida com sucesso em 02-06-2016 .                                                                                                    |                   |
| Após s                                 | submissão da candidatura, pode alterar os seus dados pessoais por esta via.                                                                                                  |                   |
| Para a<br>seus d                       | alterar dados pessoais na candidatura efectue os seguintes passos: altere os<br>dados no separador Dados Pessoais e grave.                                                   |                   |
|                                        | CANDIDATU                                                                                                    |                   |

- BeOn -

Próximo passo

# APÓS SUBMISSÃO DA CANDIDATURA

A sua área pessoal do *BeOn* é a área utilizada para ser notificado.

No contacto formal entre o serviço que analisa e decide sobre a candidatura e o candidato, é utilizado o separador *Notificações*.

✓ Durante o processo de análise será por esta via que será contactado para facultar documentos ou informação adicional necessária.

✓ Durante a fase de decisão será por esta via que será notificado do resultado da sua candidatura.

| 🛉 Candidaturas                                              | lidaturas Utilizador: <u>Vanessa Ives</u> - 1502289929 |                    |                      |                  |            |                |           |        |                   |
|-------------------------------------------------------------|--------------------------------------------------------|--------------------|----------------------|------------------|------------|----------------|-----------|--------|-------------------|
| Ano <mark>l</mark> etivo de                                 | 2016/2017                                              | ' Licenciatura     | 1º Ciclo <b>Pint</b> | ura              |            |                |           |        |                   |
| Informação                                                  | Candidatura                                            | Notificações       | Documentos           | Resultado        | Pagamentos | Alertas        | Contactos | FAQ    | Guia do candidato |
| <b>lotificaçã</b><br>erifique por favor :<br>ista de Notifi | <b>Jes</b><br>se existem notificad<br>icações          | ções ainda por ler |                      |                  |            |                |           |        | ? Ajuda           |
| Notificacao                                                 | Notifica                                               | ição               | 4 DDE                | Tipo Notificação | Data o     | le Notificação | Data de L | eitura | Acções            |
| Nouncacad                                                   | ocumentosemna                                          | a_2010002112303    |                      | Documentos       | 21.00      | 2010 12:30:33  | <u> </u>  |        | Verhochicação     |

Para se considerar notificado, deverá clicar em Ver notificação

Caso não o faça após receber informação do envio de notificação, é considerado notificado após passarem <u>25 dias úteis</u> a contar da data de envio.

A data de leitura ficará registada neste campo logo que aceda à notificação através do botão <u>Ver notificação</u> ou no 26º dia após uma notificação não lida.

## Guia do Candidato

# APÓS SUBMISSÃO DA CANDIDATURA

No separador *Documentos*, existem dois outros separadores:

✓ **Documentos em falta** – apenas tem acesso a este separador quando for notificado para apresentação de documentos e se considerar notificado (*ver pág. 30 - separador Notificações*). É aqui que deverá entregar os documentos que lhe são solicitados pelo técnico para instruir a sua candidatura;

✓ **Documentos de candidatura** – onde poderá consultar, a qualquer momento, todos os documentos que façam parte do seu processo de candidatura.

| Candidaturas Utilizador: Vanessa Ives - 1502289929                  |               |                   |            |           |            |         |           |     |             |
|---------------------------------------------------------------------|---------------|-------------------|------------|-----------|------------|---------|-----------|-----|-------------|
| Ano letivo de <b>2016/2017</b> Licenciatura 1º Ciclo <b>Pintura</b> |               |                   |            |           |            |         |           |     |             |
|                                                                     |               |                   |            | ]         |            |         |           |     | 🚶 Guia do   |
| Informação                                                          | Candidatura   | Notificações      | Documentos | Resultado | Pagamentos | Alertas | Contactos | FAQ | 🎤 candidato |
| Documentos e                                                        | m falta Docur | mentos de candida | atura      | J         |            |         |           |     |             |
|                                                                     |               |                   |            |           |            |         |           |     | ? Ajuda     |

## Separador Documentos em falta

## Envio de documentação após notificação para apresentação de documentos

Durante qualquer fase da análise da sua candidatura, poder-lhe-ão ser solicitados documentos para instrução da mesma, através de **notificação para Apresentação de Documentos**. Por forma a submeter a documentação solicitada na notificação, deverá, dentro do prazo para isso previsto, obter todos os documentos solicitados, digitalizá-los e carregá-los nos respetivos canais de envio.

<u>Nota</u>: Se, por algum motivo, não conseguir obter algum documento dentro do prazo para isso previsto, deverá, em seu lugar, enviar uma declaração de honra, onde deverá esclarecer o motivo pelo qual não pôde fazer a entrega do mesmo, solicitando nova notificação.

|                                   | Candidaturas Utilizador: <u>Vanessa Ives</u> - 1502289929                                                                                                    |                                                                    | Sair 🕱                                       |                                                                                                    |
|-----------------------------------|----------------------------------------------------------------------------------------------------|--------------------------------------------------------------------|----------------------------------------------|----------------------------------------------------------------------------------------------------|
|                                   | Ano letivo de 2016/2017 Licenciatura 1º Ciclo Pintura                                                                                                    |                                                                    |                                              |                                                                                                    |
| Nosta área constam os consis      | Informação Candidatura Notificações Documentos Resultado                                                                                                    | Pagamentos Alertas Co                                              | ntactos FAQ Guia do candidato                |                                                                                                    |
| Nesta alea constantos canais      | Documentos em faita Documentos de candidatura                                                                                                    |                                                                    |                                              |                                                                                                    |
| para envio dos documentos         |                                                                                                    |                                                                    |                                              |                                                                                                    |
| necessários à instrução da        | Documentos: <b>Documentos a entregar</b><br>Neste separador deverá:                                                                                                    | ? Aiuda                                                            | Para carregar os documentos, clique          |                                                                                                    |
|                                   | <ol> <li>Ler a notificação e efetuar a sua aceitação.</li> <li>Após completar o passo anterior ser-lhe-ão apresentados os documentos que deverá acompani</li> </ol>                                                                    | nar o requerimento. Siga as instruções aprese                      | entadas para um correto envio dos documentos | em selecione o ficheiro a                                                                                      |
| exceção dos das Autorizações      | Poderá sair da aplicação e voltar mais tarde, a informação gravada e os documentos que já carre                                                                                                    | jou serão mantidos.                                                |                                              | entregar e prima o botão 🖙 🔸                                                                                   |
| de Segurança Social e de          |                                                                                                    |                                                                    |                                              |                                                                                                    |
| consulta da Situação              | Efetue seguintes passos:                                                                                                    |                                                                    |                                              |                                                                                                    |
| Tributária) permite mais do       | <ul> <li>Os ficheiros deverão ter entre 5Kb e 500Kb de tamanho e um dos seguintes formatos PDF,</li> <li>Depois de carregar todos os ficheiros deverá confirmar o seu carregamento através do botã</li> </ul>                          | PG, JPEG, PNG, GIF, TIFF, TIF.<br>• <b>"Entregar Documentos"</b> . |                                              |                                                                                                    |
| que um carregamento, desde        | Trazer o carregamento aqui:                                                                                                    |                                                                    |                                              | the second second second second second second second second second second second second second second second s |
| que cada um deles <b>respeite</b> | St. Profiss. Trab. esport conjuge (Pederse ao conjuge que escareça, em o<br>compromisso de honra, a sua situação profissional em 2015. Deverá ainda e<br>teve algum tipo de trabalho esporádico NÃO DECLARADO em IRS. Em caso a        | ectaração sob<br>esclarecer se em 2015<br>afirmativo, deverá       |                                              | Uma vez <b>carregados todos</b> os                                                                             |
| as características referidas      | guantificar o rendimento auferido no ano civil de 2015 com essa atividade.                                                                                                    | Caso não tenha tido                                                |                                              | documentos, deverá clicar em                                                                                   |
|                                   | duduer trabano esboradico em 2015, devera Lamben declara-lo sob com<br>NOTA: A declaración devera estar devidamente asianda manualmente pelo<br>ano de 2015 - caso contrário não terá qualquer validade e o documento fica<br>Procurar | rromisso Quenoma.<br>Coniego e mencionar o<br>ra om falta.         | carregar +                                   | e, em seguida, confirmar<br>a entrega carregando em                                                            |
| Conforme for                      | Documentos carregados                                                                                                    |                                                                    |                                              |                                                                                                    |
| conforme for                      | (Esta listagem poderá conter documentos ainda não entregues. Caso isso se                                                                                                    | verifique deverá proceder à sua en                                 | trega.)                                      | i Entrega dos documentos                                                                                       |
| carregando os                     | Documento                                                                                                    | Tipo de documento                                                  | Data de submissão                            | Confirma que carregou os documentos solicitados e pretende entregá-los?                                        |
| documentos, eles                  | 100020002990 DOCF289930T5103323156.pdf                                                                                                    | Sit. Profiss. /trab. Espor                                         | 22-06-2016 10:33:38                          | renger røde gar nad e poprier en egar man adeamentedr                                                          |
| passam a ficar 🏻 🎽                | 1000200002989 DOCF28993015103217714.pdf<br>1000200002966 DOCF28993015034350967.pdf                                                                                                    | Certidão Registo Comerc.                                           | 02-06-2016 10:32:41                          | não 🕨                                                                                                    |
|                                   | 1000200002965 DOCF289930T5034315014.pdf                                                                                                    | IRC 2006                                                           | 02-06-2016 15:43:14                          | sim                                                                                                    |
| listados nesta área.              | 1000200002964_DOCF289930T5034304498.pdf                                                                                                    | Liq. IRS 2006                                                      | 02-06-2016 15:43:04                          |                                                                                                    |
|                                   | 1000200002963_DOCF289930T5034037716.pdf                                                                                                    | IRS 2006                                                           | 02-06-2016 15:40:37                          |                                                                                                    |
|                                   |                                                                                                    |                                                                    | ENTREGAR<br>Documentos                       |                                                                                                    |
| - BeOn -                          |                                                                                                    | 33                                                                 |                                              | Guia do Candidato                                                                                              |

## Separador Documentos de candidatura

Pode, a qualquer momento, consultar todos os documentos que submeteu com sucesso e outros (por exemplo: notificações, boletim de candidatura, etc.) que fazem parte do seu processo de candidatura. <u>Nota</u>: *Poderá visualizar qualquer um dos documentos, clicando sobre eles.* 

| 🕆 Candidaturas Utilizador: Vanessa Ives - 1502289929 Sa             |                                               |              |            |           |            |         |           |     | Sair 🗙      |
|---------------------------------------------------------------------|-----------------------------------------------|--------------|------------|-----------|------------|---------|-----------|-----|-------------|
| Ano letivo de <b>2016/2017</b> Licenciatura 1º Ciclo <b>Pintura</b> |                                               |              |            |           |            |         |           |     |             |
|                                                                     |                                               |              |            |           |            |         |           |     | 🚶 Guia do   |
| Informação                                                          | Candidatura                                   | Notificações | Documentos | Resultado | Pagamentos | Alertas | Contactos | FAQ | 🎤 candidato |
| Documentos er                                                       | Documentos em falta Documentos de candidatura |              |            |           |            |         |           |     |             |
|                                                                     |                                               |              |            |           |            |         |           |     | ? Ajuda     |

![](_page_34_Picture_4.jpeg)

#### Documentos: Documentos de candidatura

DESPACHO N.º 7031 - A/2015 DE 24 DE JUNHO

# APÓS SUBMISSÃO DA CANDIDATURA

No separador *Resultado*, poderá consultar todos os resultados da sua candidatura.

<u>Nota</u>: Consoante a fase em que a candidatura se encontre, é também neste separador que poderá vir a inserir uma **Oposição** (em fase de audiência dos interessados) ou **Reclamação** (em fase de reclamação), bem como consultá-las e às suas respetivas **decisões públicas** (caso já tenham sido proferidas e lhas tenham comunicado através de notificação).

| Candidaturas     Utilizador: Vanessa Ives - 1502289929     Sa |                   |                   |                      |                   |            |         |           |     |                   |
|---------------------------------------------------------------|-------------------|-------------------|----------------------|-------------------|------------|---------|-----------|-----|-------------------|
| Ano letivo de                                                 | 2016/2017         | Licenciatura      | 1º Ciclo <b>Pint</b> | ura               |            |         |           |     |                   |
| Informação                                                    | Candidatura       | Notificações      | Documentos           | Resultado         | Pagamentos | Alertas | Contactos | FAQ | Guia do candidato |
| Resultado                                                     | o da cand         | idatura           | -                    |                   | _          |         |           |     | ? Ajuda           |
| Por favor, consul                                             | te mais tarde a a | ctualização do re | sultado da candid    | latura. Obrigado. |            |         |           |     |                   |

DESPACHO N.º 7031 - A/2015 DE 24 DE JUNHO

## Contactos

No separador *Contactos,* encontrará os contactos da entidade responsável pela análise da sua candidatura, que poderá utilizar para obter esclarecimentos adicionais.

Existe ainda um botão que lhe permitirá, a qualquer momento, solicitar uma entrevista ao técnico responsável pela análise do seu processo de candidatura. <u>Nota</u>: Este botão deve ser apenas utilizado no caso de querer solicitar uma entrevista e não para um mero contacto.

|                                                                             | Pedir          | Entrevista (?) Ajuda  |
|-----------------------------------------------------------------------------|----------------|-----------------------|
|                                                                             | Pedir          | entrevista            |
|                                                                             | Data so        | olicitada"            |
|                                                                             | Seleci         | dre entre data a      |
| Candidaturas Utilizador: Vanessa Ives - 1502289929                          | Sair           | ua entrevista"        |
| Ano letivo de 2016/2017 Licenciatura 1º Ciclo Pintura                       |                |                       |
| Informação Candidatura Notificaçãos Documentos Desultado Dacamentos Alertas | Contractor     |                       |
| zinorinação canadadara notincações pocamentos resultado ragamentos mertas   | racional racio |                       |
| Contactos                                                                   | 1              | cancelar 🗙 submeter 🏕 |
| Universidade Lusófona de Humanidades e Tecnologias                          |                |                       |
| Para contactar os serviços por favor utilize os meios disponíveis abaixo:   | PEDIR          |                       |
|                                                                             | Entrevista     |                       |
| Disponibilidade: Varia                                                      |                |                       |
| * Tempo resposta: Imediato                                                  |                |                       |
| Telefone: 21 solicitar ligação ao SASE – Serviço de Acção Social Escolar)   |                |                       |
| Disponibilidade: Varia                                                      |                |                       |

|    |                    | contacte Universidad |                      |
|----|--------------------|----------------------|----------------------|
| 21 | (solicitar ligação | ao SASE - Servio     | co de Acção Social E |

- BeOn -

### **Guia do Candidato**

colar) 🖂

# Mudança de Palavra-Passe da sua Área Pessoal

A qualquer momento, poderá alterar a palavra-passe. Para isso, deverá carregar sobre o seu nome. Para selecionar nova palavra-passe válida, deverá respeitar as instruções dadas. <u>Nota</u>: O utilizador não será passível de qualquer alteração e será o mesmo ao longo de todas as candidaturas que alguma vez apresente, independentemente se mudar de ciclo de estudos, curso ou instituição.

| essa Ives - 1502289929           |                                                                                                    | Sair 🕱                                                                                                    |  |
|----------------------------------|----------------------------------------------------------------------------------------------------|----------------------------------------------------------------------------------------------------|--|
| IOT<br>reencha os campos abaixo. |                                                                                                    | ? Ajuda                                                                                                    |  |
| Nº Candidatura                   | Código de utilizador                                                                                                    |                                                                                                    |  |
| Confirmar pous palavra-pacco     | Grau de segurança da palavra, passe                                                                                                    |                                                                                                    |  |
|                                  | Atenção: A palavra-passe deverá ter um minimo de 6 caracteres e um máximo de 20 e<br>conter pelo menos uma letra maiúscula, uma letra minúscula e um número.<br>Palavra-passe: |                                                                                                    |  |
|                                  | Fraca                                                                                                    | Forte                                                                                                    |  |
|                                  | essa Ives - 1502289929<br>lor<br>reencha os campos abaixo.<br>Nº Candidatura<br>289929<br>Confirmar nova palavra-passe                                                         | essa Ives - 1502289929 Or reencha os campos abaixo.  Nº Candidatura 289929 Confirmar nova palavra-passe Confirmar nova palavra-passe Confirmar nova palavra-passe Confirmar nova palavra-passe Fraca Fraca Fraca Fraca |  |

- BeOn -